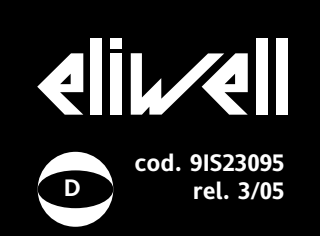

## **IWP 760 LX Fan Condenser**

Elektronische Regler für Kühleinheiten "mit Gebläse"

Das Gerät setzt sich aus zwei Komponenten zusammen:

- IWK-Tastatur (frei liegend) mit 6 Tasten
- IWP Leistungsmodul.

### BENUTZERSCHNITTSTELLE

Der Benutzer verfügt über eine Tastatur mit Display sowie vier + zwei Tasten für die Statuskontrolle und die Programmierung des Instruments.

### TASTEN UND MENÜS "Primärtasten"

- Taste UP Durchblättern der Menüoptionen, Verringern der Werte. Über Parameter programmierbar\* (siehe Parameter H31: standardmäßig für die manuelle Aktivierung von DEFROST) Durchblättern der Menüoptionen, Taste DOWN
- Erhöhen der Werte. Über Parameter programmierbar\* (siehe Parameter H32)

Funktion ESC (Ausgang) Taste esc Über Parameter programmierbar\* (siehe Parameter H33) \*\*Aktiviert die Funktionen (siehe Abschnitt REGISTERKARTE **OSP-FUNKTIONEN**)

(einfaches Drücken) Taste Set MENÜ MASCHINENSTATUS Zugang zum Sollwert •Zugang zu den Funktionen RTC (sofern vorhanden) •Anzeige von Alarmen (sofern vorhanden) •Anzeige von Pb1, Pb2 und Pb3 (gedrückt halten) MENÜ PARAMETER-PROGRAMMIERUNG •Zugang zu den Menüs der Programmierung Parameterprogrammierung

Taste UP+Taste esc gleichzeitig gedrückt (2 Sekunden gedrückt halten) Sperrt/entsperrt die Tastatur

### "Sekundär"- oder Funktionstasten

|              |                                                                                                    | LED Verdichter <b>(grun)</b>                                                | und esc fur mindestens zwei s       |
|--------------|----------------------------------------------------------------------------------------------------|-----------------------------------------------------------------------------|-------------------------------------|
| Taste "Fnc2" | (längeres Drücken, siehe Par.                                                                                              | •ON für Verdichter an;                                                      | die Tastatur gesperrt, bei wieder   |
|              | HU2)<br>(Default Standby)                                                                                                  | •blinkend für verzögert, Schutz oder Aktivierung blockiert                  | chen Drücken wird sie wieder er     |
|              | Einschalten/Ausschalten des                                                                                                |                                                                             | Tastatur kann auch durch Param      |
|              | Geräts Über Parameter program-<br>mierbar* (siehe Parameter H35)                                                           | LED Abtauen <b>(grün)</b>                                                   | gesperrt werden (siehe Par. LOC)    |
|              |                                                                                                    | •ON für Abtauung läuft;                                                     | Das Instrument bietet bei entsprec  |
| Taste "Fnc1" | (Default Beleuchtung)<br>Einschalten der<br>Tastaturbeleuchtung Über<br>Parameter programmierbar*<br>(siehe Parameter H34) | <ul> <li>blinkt f ür manuelle Aktivierung oder Aktivierung  über</li> </ul> | Programmierung des Parameters "     |
|              |                                                                                                    | Digitaleingang                                                              | Registerkarte mit dem Label "diS")  |
|              |                                                                                                    |                                                                             | Funktionstätigkeit der Tastatur IWk |
|              |                                                                                                    | LED Gebläse (grün)                                                          | MANUELLE AKTIVIERUNG DE             |
|              |                                                                                                    | •ON für Gebläse in Betrieb;                                                 | ABTAUZYKLUSSES                      |
|              |                                                                                                    |                                                                             |                                     |

### \*ANMERKUNG:

a) Die Primärtasten sind über die Parameter H31 ... H33 programmierbar (siehe Parametertabelle).

In der Standardkonfiguration sind die Tasten als Default folgendermaßen programmiert:

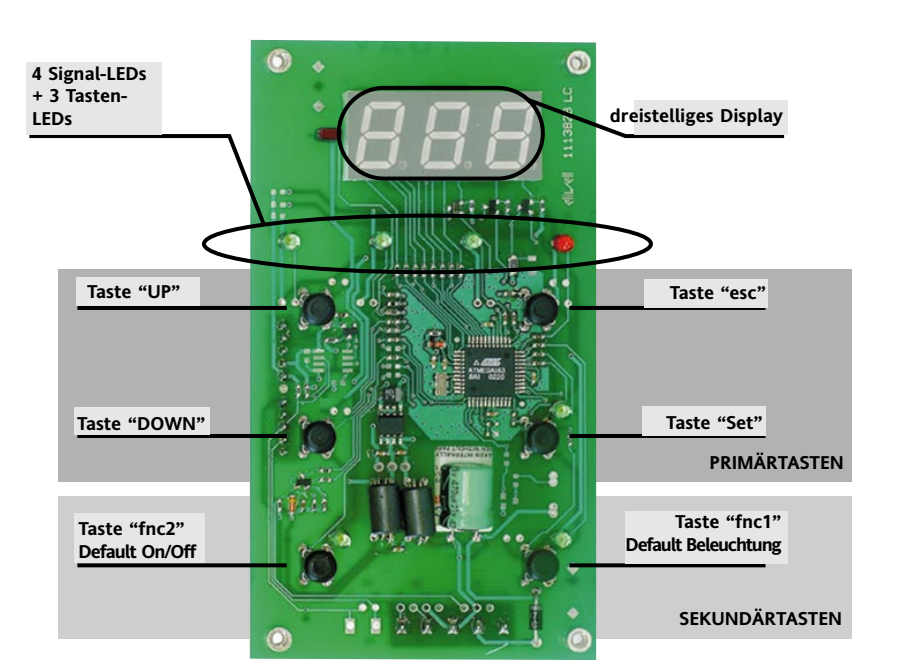

• Taste "UP"; Par. H31=1; Aktivierung der manuellen Abtauung

 Taste "DOWN"; Par. H32=0 keine Funktion zugewiesen (deaktiviert)

- Taste "esc"; Par. H33 = aktiviert keine Funktion.
- Taste "set"; nicht programmierbar.

b) Die Sekundär- oder Funktionstasten sind über die Parameter H34 ... H35 programmierbar (siehe). In der Standardkonfiguration sind die Tasten als Default folgendermaßen programmiert:

• Taste "UP"; Par. H34=6; aktiviert die Beleuchtung

• Taste "DOWN"; Par. H35=7 aktiviert die Funktion "ON-OFF" (auch STANDBY genannt).

### LED LED "Display"

Das Display ist rot; die Display-LEDs (von links nach rechts) sind grün (3) und rot (Alarm-LED).

•blinkt für manuelle Forcierung des Gebläsebetriebs oder Forcierung über Digitaleingang (Digital Input)

### Alarm-LED (rot)

•ON für aktiven Alarm:

•Blinkend bei stumm geschaltetem Alarm

### LED "Taste"

Den drei Tasten "SET", "ON-OFF" und "BELEUCHTUNG" der Tastatur im abgebildeten Beispiel sind drei LEDs zugeordnet.

LED "set" (gelb)

•ON für die Programmierung der Parameter der Ebene 2; blinkt bei aktiviertem reduziertem Sollwert OSP

LED "ON-OFF" (gelb) •ON für Gerät "aus" (Status STAND-BY); •OFE für Gerät an:

LED "Beleuchtung" (grün)

•ON bei aktivem Ausgang (%RH / Beleuchtung je nach Modell und/oder Standardeinstellung);

### ON für aktiven Ausgang auch über D.I.

ANMERKUNG: In allen anderen, nicht beschriebenen Zuständen sind die LEDs aus ("OFF").

### SPERREN DER TASTATUR

Bei gleichzeitigem Drücken der Tasten "UP" nindestens zwei Sekunden wird rholtem gleintsperrt. Die netereinstellung ).

chender 'Loc" (siehe die Option, die < zu sperren.

## ES

Die manuelle Aktivierung des Abtauzyklusses erfolgt, indem die Taste "UP" für H02 Sekunden gedrückt gehalten wird (falls =1 konfig.) =1). Falls die Voraussetzungen für das Abtauen nicht gegeben sind, (zum Beispiel wenn die

Temperatur des Fühlers des Verdampfers über der Temperatur Ende Abtauen liegt) oder falls der Parameter OdO 0 ist, so blinkt der Display (3) drei Mal, um anzuzeigen, dass der Vorgang nicht ausgeführt wird.

### ZUGANG ZU DEN MENÜS UND DEREN BEDIENUNG

Das Instrument weist zwei Hauptmenüs auf, das Menü "Maschinenstatus" und das Menü "Programmierung".

Die Ressourcen sind in Menüs organisiert, auf die folgendermaßen zugegriffen wird: • durch Drücken und sofortiges Loslassen der Taste "set" (Menü "Maschinenstatus") oder • durch Gedrückthalten der Taste "set" für mehr als 5 Sekunden (Menü "Programmierung") oder

• durch gleichzeitiges Gedrückthalten der Tasten "UP" und "DOWN" für mehr als 3 Sekunden (Menü "Lokale Tastaturprogrammierung"). Für den Zugang zum Inhalt der einzelnen Registerkarten, die durch das entsprechende Label gekennzeichnet werden, einmal die Taste "set" drücken.

Anschließend ist es möglich, den Inhalt der einzelnen Registerkarten durchzugehen, ihn zu ändern oder die jeweils verfügbaren Funktionen zu nutzen.

Falls die Tastatur für mehr als 15 Sekunden nicht betätigt (Timeout) oder einmal die Taste "esc" gedrückt wird, wird der letzte auf dem Display angezeigte Wert bestätigt und man kehrt zur vorausgehenden Anzeige zurück.

# REGISTERKARTE FUNKTIONEN FnC Auf der Registerkarte FnC (letzte sichtbare Registerkarte des Menüs

Programmierung, Ebene 1) sind die folgenden Funktionen verfügbar, die mit der Taste "Set" aufgerufen werden können.

| Funktion            | Label   | Funktion | Label Funktion |
|---------------------|---------|----------|----------------|
|                     |         | AKTIV    | NICHT AKTIV    |
| Anforderung Abtau   | en      | dEF      | dEF            |
| Reduzierter Sollwer | t       | *OSP     | SP             |
| Aux                 |         | Aon      | AoF            |
| Alarm-Stummschalt   | tung    | tAL      | tAL            |
| Reset Druckwächte   | ralarm  | rPA      | rPA            |
| Frame Heater        |         | Fon      | FoF            |
| Aktivierung/Deaktiv | /ierung | 5        |                |
| Funktionen nAd      |         | nein     | noF            |
|                     |         |          |                |
| *blinkt die LED dEF |         |          |                |

Beim Ausschalten des Instruments kehren die Label der Funktionen zum Defaultstatus zurück.

### PASSWORT

### 1) MENÜ PROGRAMMIERUNG

Die Passwörter "PA1" und "PA2" gestatten jeweils den Zugang zu den Parametern der Ebene 1 und der Ebene 2. In der Standardkonfigurierung sind keine Passwörter programmiert. Zur Passwortfreigabe (Wert 0) und zum Zuordnen des gewünschten Werts das Menü "Programmierung" auf der Registerkarte mit dem Label "diS" aufrufen.

Falls Passwörter aktiviert sind, werden angefordert: - PA1 zum Öffnen des Menüs "Programmierung" (siehe Abschnitt Menü Programmierung); - PA2 zum Öffnen der Registerkarte mit

### MENÜ MASCHINENSTATUS

### (Siehe Aufbau des Menüs Maschinenstatus)

Zum Aufrufen des Menüs "Maschinenstatus" die Taste "Set" drücken und sofort loslassen. Falls keine Alarme vorliegen, erscheint das Label "SEt". Mit den Tasten "UP" und "DOWN" können die übrigen im Menü enthaltenen Registerkarten durchgegangen werden, das heißt:

- AL: Registerkate Alarme (falls vorhanden; mit Ausnahme der Fehler/Defekte Fühler);
- SEt: Registerkarte Einstellung der Sollwerte.
- rtc: Registerkarte Real Time Clock (falls vorhanden);
- Pb1: Registerkarte Wert Fühler 1;
- Pb2: Registerkarte Wert Fühler 2 (falls vorhanden, par. H42);
- Pb3: Registerkarte Wert Fühler 3 (falls vorhanden, par. H43);

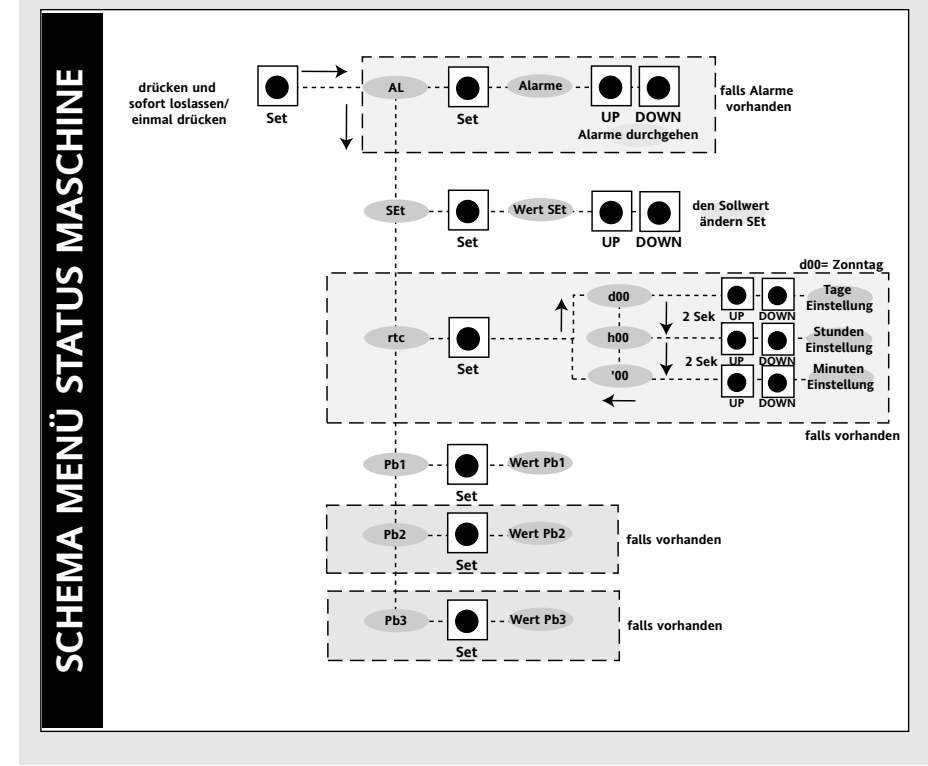

dem Label "Cnf" der Parameter der Ebene 1. 2) TASTATUR LOKAL

Das Passwort "PA3" gestattet den Zugang zu den Lokalparametern der Tastatur. Bei der Standardkonfigurierung ist das Passwort nicht programmiert.

Zum Befähigen (Wert 0) sowie zum Zuordnen des gewünschten Werts das Menü "Lokale Tastaturprogrammierung" auf der Registerkarte mit dem Label "PLO" aufrufen. Falls Passwörter aktiviert sind, werden angefordert: - PA3 für den Zugang zum Menü "PLO"

### BENUTZUNG DER COPY CARD

Die Copy Card ist ein Zubehörartikel, der an den seriellen Port vom Typ TTL angeschlossen wird und die schnelle Programmierung der Parameter des Instruments gestattet (Uploaden und Downloaden der Parameter-Sets eines oder mehrerer Instrumente des gleichen Typs). Der Vorgang wird auf folgende Weise ausgeführt: **Fr-Format** 

Mit diesem Befehl ist es möglich, den Schlüssel zu formatieren; dieser Vorgang ist **erforderlich** bei der ersten Benutzung oder bei der Benutzung von Modellen, die nicht miteinander kompatibel sind. Achtung: Nach Programmierung des Schlüssels werden bei Benutzung des Parameters "Fr" alle eingegebenen Daten gelöscht. Der Vorgang kann nicht rückgängig gemacht werden.

### **UL-Upload**

Mit diesem Vorgang werden die Programmierungsparameter in das Instrument geladen.

### dL-Download

Mit diesem Vorgang werden die Programmierungsparameter aus dem Instrument heruntergeladen.

- ANMERKUNG:
- UPLOAD: Instrument —> Copy Card
- DOWNLOAD: Copy Card —> Instrum.

Die Vorgänge werden auf der Registerkarte mit dem Label "FPr" ausgeführt; je nach Fall die Befehle "UL", "dL" oder "Fr" wählen; die Freigabe des Vorgangs erfolgt mit der Taste "Set". Falls der Vorgang ausgeführt wird, erscheint "y", falls er fehlschlägt, erscheint hingegen "n".

### Download "von Reset"

### Den Schlüssel bei abgeschaltetem Instrument anschließen.

Beim Einschalten des Instruments werden die Programmierungsparameter in den Schlüssel geladen; nach Abschluss des Lamp Tests erscheint für ca. 5 Sekunden folgende Anzeige: • das Label dLY, falls die Operation erfolg-

reich durchgeführt wurde

• das Label dLn, falls der Vorgang fehlgeschlagen ist **ANMERKUNG**:

Nach dem Download-Vorgang arbeitet das

### MENÜ PROGRAMMIERUNG

(Siehe Aufbau des Menüs Programmierung) 1) Anzeige der Parameter der Ebene 1

Zum Aufrufen des Menüs "Programmierung" die Taste "Set" für mehr als 5 Sekunden gedrückt halten. Falls erforderlich wird das PAS-SWORT für den Zugang zur Ebene 1 verlangt (siehe Parameter "PA1") und (sofern das korrekte Passwort eingegeben wird) anschließend erscheint das Label der ersten Registerkarte. Falls das Passwort falsch ist, erscheint auf dem Display erneut das Label PA1. Zum Durchgehen der übrigen Registerkarten die Tasten "UP" und "DOWN" benutzen; die Registerkarten zeigen ausschließlich die Parameter der Ebene 1 an. ANMERKUNG: Auf dieser Ebene sind die Parameter der Ebene 2 NICHT sichtbar, auch wenn sie NICHT durch ein Passwort geschützt sind).

#### 2) Anzeige der Parameter der Ebene 2

Nach Aufruf des Menüs Programmierung die Registerkarte "Cnf" öffnen und die Parameter bis zum Label PA2 durchgehen. Beim Drücken der Taste "Set" werden ausschließlich die Parameter der Ebene 2 angezeigt und es erscheint das Label der ersten Registerkarte des Menüs Programmierung. Die Parameter der Ebene 2 können durch ein zweites Passwort geschützt werden (siehe Parameter "PA2" auf der Registerkarte "diS", der nicht mit dem Label PA2 auf der Registerkarte "Cnf" verwechselt werden darf). Falls vorgesehen, werden die Parameter der Ebene 2 für den Benutzer verborgen; beim Öffnen der Registerkarte "Cnf" wird das PASSWORT für den Zugang zur Ebene 2 verlangt und (nach Eingabe des korrekten Passwortes) anschließend erscheint das Label

der ersten Registerkarte des Menüs Programmierung.

ANMERKUNG: Auf dieser Ebene werden ausschließlich alle Parameter der Ebene 2 angezeigt. Die Parameter der Ebene 1 sind daher nicht sichtbar, es sei denn bei Verlassen des Menüs Programmierung und Wiederholung des Vorgangs 1). Zum Öffnen der Registerkarte "Set" drücken. Es erscheint das Label des ersten sichtbaren Parameters. Zum Durchgehen der übrigen Parameter die Tasten "UP" und "DOWN" benutzen, zum Ändern des Parameters "Set" drücken und sofort wieder loslassen, den gewünschten Wert mit den Tasten "UP" und "DOWN" einstellen, dann mit der Taste "Set" bestätigen und zum nächsten Parameter übergehen. 3) Programmierung "easy map" der **Basiseinheit (falls vorhanden)** Im Inneren der Registerkarte CnF befindet sich auf Ebene 2 der Parameter H60 (genannt "Auswahlparameter für Parameter-Set" oder "Verktornummer"), mit Hilfe dessen eine Untergruppe von Parametern (1 bis 6) in Abhängigkeit vom gewünschten Anlagentyp programmiert werden kann. Auf diese Weise erhält man eine Liste "allgemeiner" und eine Liste "charakteristischer" Parameter der Anlage. Je nach Wert des Parameters H60 wird ein "Vektor" charakteristischer Parameter zugewiesen, die vom Nutzer ebenso wie alle anderen Parameter jedoch geändert werden können. Es besteht stets die Möglichkeit, den Regler durch Ändern des "Vektors" mit anderen "charakteristischen"

Parametern zu programmieren.

ANMERKUNG: Es wird empfohlen, das Instrument immer aus- und wieder einzuschalten, wenn die Konfigurierung der Parameter geändert worden ist, um Funktionsstörungen der Konfigurierung und/oder der laufenden Zeitsteuerung zu vermeiden.

#### MENÜ LOKALE TASTATURPROGRAMMIERUNG

Zum Aufrufen des Menüs "Lokale Tastaturprogrammierung" die Tasten "UP" und "DOWN" gleichzeitig für mindestens 3 Sekunden gedrückt halten. Sofern vorgesehen, wird zur Eingabe des PASSWORTES für den Zugang aufgefordert (siehe Parameter "PA3") und (nach korrekter Eingabe des Passwortes) anschließend erscheint das Label PLO (LokaleParameter), welches die Registerkarte der lokalen Tastaturparameter repräsentiert (siehe Tabelle Lokale Tastaturparameter). Falls das Passwort falsch ist, erscheint auf dem Display erneut das Label PA3. ANMERKUNG: Die Registerkarte ist u.U. nicht sichtbar; in diesem Fall kann NICHT

#### auf die lokale Programmierung der Tastatur zugegriffen werden).

Zum Öffnen der Registerkarte "set" drücken. Es erscheint das Label des ersten sichtbaren Parameters. Zum Durchgehen der übrigen Parameter die Tasten "UP" und "DOWN" benutzen, zum Ändern des Parameters "set" drücken und sofort wieder loslassen, den gewünschten Wert mit den Tasten "UP" und "DOWN" einstellen, dann mit der Taste "set" bestätigen und zum nächsten Parameter übergehen.

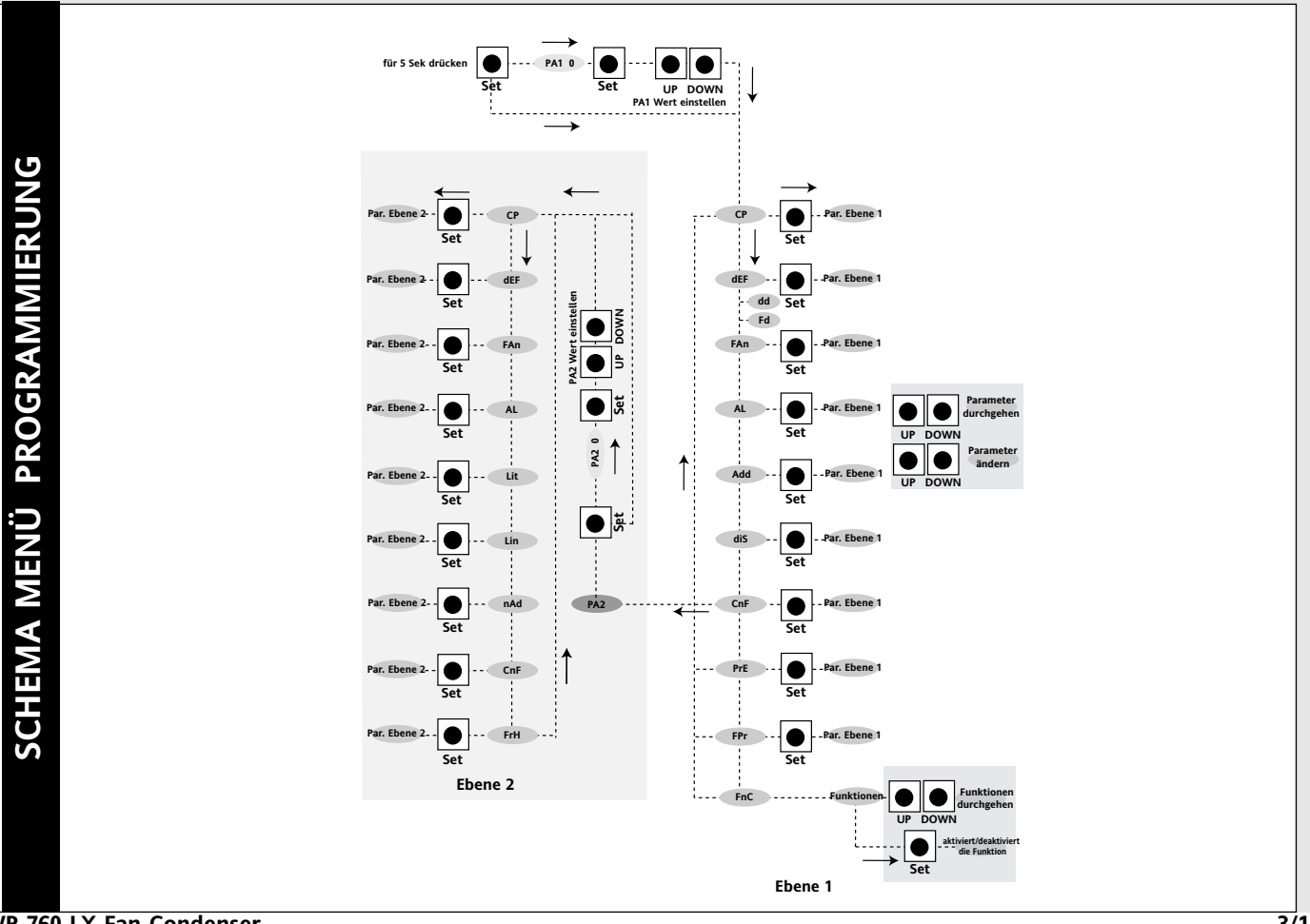

Instrument mit dem neuen, soeben geladenen Parameter-Set.

### **ERWEITERTE FUNKTIONEN**

### REGLER ALLGEMEINER DRUCKWÄCHTEREINGANG

Dieser Regler führt Diagnosefunktionen an einem über die Konfigurationstabelle zugeordneten Digitaleingang aus, der durch Einstellung der Parameter H11 und H12 = 9 aktiviert wird.

Ein Auslösen am Druckwächtereingang führt zur unverzüglichen Deaktivierung der Verdichter, die Signalisierung des Ereignisses durch Aufleuchten der Alarm-LED sowie auf dem Display die Anzeige des Labels nPA im Alarmverzeichnis. Die Regulierung erfolgt aufgrund der Konfigurierung der 2 Parameter PEn und PEI:

| Par. | Beschreibung                                    |
|------|-------------------------------------------------|
| PEn  | Anzahl der zulässigen Fehler pro Eingang        |
|      | Druckwächter für Mindest-/Höchstwert (Anzahl)   |
| PEI  | Zeitintervall der Fehlerzählung am Druckwächter |
|      | der Höchst-/Mindestwerte (Minuten)              |

nPA ist ein Unterverzeichnis von AL (Alarme), in dem alle Aktivierungen des Druckwächters gespeichert sind. Bei Erreichern des durch PEn festgelegten Werts innerhalb eines Zeitintervalls, das kleiner oder gleich PEI ist, wird das Label nPA durch PA (Pressure Alarm) ersetzt. Die Alarmbedingung tritt nur dann auf, wenn die Höchstanzahl der Signalisierungen vor Ablauf des durch den Parameter PEI festgelegten Zeitintervalls erreicht wird. Bei Auftreten der ersten Signalisierung wird die Zeit PEI gemessen. Wenn die Anzahl der Aktivierungen die durch PEn festgelegte Zahl innerhalb der Zeit PEI überschreitet, hat dies folgende Konsequenzen:

- die Ausgänge Verdichter, Gebläse und Abtauen werden deaktiviert

- im Unterverzeichnis nPA wird das Label PA angezeigt

 Aufleuchten der Alarm-LEDs und des Alarm-Relais, sofern konfiguriert.
 ANMERKUNG: Nach Eintreten des Alarmzustands muss das Gerät aus- und wieder eingeschaltet werden. Alternativ kann das Reset durch Aktivierung des Parameters rAP über das Funktionsmenü erfolgen. Ein Reset des Verzeichnisses nPA ist über die Funktion rPA im Verzeichnis Fnc möglich.
 ANMERKUNG: Bei Einstellung des Parameters PEn auf 0 wird die Funktion ausgeschlossen und die Alarme und Zählvorgänge werden deaktiviert.

### **REGLER VERDICHTERGEBLÄSE**

Dieser Regler ist dem Fühler Pb3 zugeordnet und wird durch folgende Eigenschaften charakterisiert:

- Eingriffs-Sollwert
- Betriebsdifferential
- Ausschluss der Gebläse beim Abtauen - Aktivierungsverzögerung am Ende des
- Abtauvorgangs. Bei Konfiguration eines

Digitalausgangs für Verdichtergebläse (H21...H24=10) verhält sich dieser Ausgang wie folgt: Wenn der Fühler Pb3 nicht vorhanden ist oder der Alarm E3 ausgelöst wurde, bleibt der Regler mit Ausnahme des Abtauvorgangs immer aktiv.

| Ausgangswert | Wert Pb3  |
|--------------|-----------|
| ON           | SCF       |
| OFF          | SCF - dCF |

Die Sonde 3 kann ausgeschlossen werden. Auf diese Weise gibt das Instrument wegen des fehlenden Anschlusses keine Fehlermeldung aus.

ANMERKUNG: Während der Abtropfzeit ist der Eingang OFF.

ANMERKUNG: Wenn ein Digitalausgang als "Verdichtergebläse" programmiert ist (H21 ... H25 = 10), ist der Wert SA3 immer ein absoluter, von der Einstellung des Parameters Att unabhängiger Wert.

### FERNSTEUERUNGSSYSTEME

Der Anschluss an die Fernsteuerungssysteme Televis kann folgendermaßen vorgenommen werden: • über seriellen TTL-Port (siehe Anschlussplan, serieller TTL-Port) In diesem Fall muss ein Schnittstellenmodul TTL- RS 485 BUS ADAPTER 130 benutzt werden. • über seriellen RS 485-Port (siehe Anschlussplan, Basisgerät an Klemmen 1-2-3) In diesem Fall muss das als Zubehör erhältliche Televis Plug-In-Modul (Konverter TTL - RS 485) verwendet werden.

Zum Konfigurieren des Instruments für diesen Zweck die Registerkate mit dem Label "Add" öffnen und die Parameter dEA und FAA verwenden.

### SERIELLES KOMMUNIKATIONSPROTO-KOLL MODBUS

Der Anschluss an Überwachungs- und Fernsteuerungssysteme erfolgt auf logischer Ebene über das Protokoll ModBUS, welches den Datenaustausch der Instrumente von Eliwell untereinander sowie mit Drittgeräten für eine Überwachung und Steuerung mit anpassungsfähigen Schnittstellen sowie die Steuerung der Ressourcen enstprechend individueller Anforderungen ermöglicht. **ANMERKUNG: Die technischen** Informationen hinsichtlich der Verwaltung des Instruments IWP 760 LX Fan Condenser über das ModBus-Protokoll sind in dem entsprechenden Benutzerhandbuch enthalten, das beim technischen Kundendienst angefordert werden kann.

### **MECHANISCHE MONTAGE**

Das Instrument besteht aus folgenden Komponenten:

• Tastatur IWK: Offen liegende Karte für die Installation mit Abstandhaltern an den vier Kartenecken.

• IWP Leistungsmodul: an eigens vorgesehenen Befestigungspunkten.

Die Montage des Instruments an Orten ver-

meiden, an denen es hoher Feuchtigkeit und/oder Schmutz ausgesetzt ist; es ist für den Einsatz in Umgebungen mit einem normalen Verschmutzungsgrad vorgesehen. Sicherstellen, dass die Umgebung der Kühlungsschlitze des Instruments eine ausreichende Belüftung gewährleistet.

### ELEKTRISCHE ANSCHLÜSSE

### Achtung! Die elektrischen Anschlüsse stets bei abgeschalteter Maschine vornehmen.

Das Instrument ist ausgestattet mit: • IWP Leistungsmodul: FASTON- und Schraubanschlüsse für den Anschluss elektrischer Kabel mit einem max. Querschnitt von 2,5 mm<sup>2</sup> (nur ein Leiter je Klemme für Leistungsanschlüsse): Hinsichtlich der Leistung der Klemmen siehe Etikett auf dem Instrument.

 Tastatur Open Standard mit 6 Tasten IWK: Schraubanschlüsse für den Anschluss elektrischer Kabel mit einem max. Querschnitt von 2,5 mm<sup>2</sup> (nur ein Leiter je Klemme für Leistungsanschlüsse): Hinsichtlich der Leistung der Klemmen siehe Etikett auf dem Instrument. Die Ausgänge am Relais sind spannungsfrei. Nie den max. zulässigen Strom überschreiten; im Falle höherer Leistungen einen Kontaktgeber mit geeigneter Leistung verwenden. Vergewissern Sie sich, dass die Netzspannung mit dem Wert übereinstimmt, mit dem das Gerät zu versorgen ist. Die Fühler weisen keine besondere Einsetzpolung auf und sie können mit normalem zweiadrigen Kabel verlängert werden (es sei darauf hingewiesen, dass die Verlängerung der Fühler die elektromagnetische Kompatibilität beeinträchtigt: Die Verkabelung muss mit der größtmöglichen Sorgfalt vorgenommen werden). Die Kabel der Fühler, der Speisung und das Kabel der seriellen Leitung TTL sollten von den Leistungskabeln getrennt gehalten werden. Aus Sicherheitsgründen wird die Installation auf isolierten Grundplatten/Anschlusssäulen empfohlen.

### TECHNISCHE DATEN BASISGERÄT IWP 760 LX

Gehäuse: Frei liegende Karte. Abmessungen:

Modell IWP 760 LX: 108x168 mm.
Montage: geeignet für Gehäuse gemäß DIN-Normen (Montage auf DIN-Schiene) Betriebstemperatur: 5...55 °C.
Lagerungstemperatur: 30...85 °C.
Feuchtigkeit der Betriebsumgebung: 10...90 % r.F. (nicht kondensierend).
Feuchtigkeit der Lagerungsumgebung: 10...90% r.F. (nicht kondensierend).
Anzeigebereich: 50...110 (NTC); 55...140 (PTC) °C ohne Dezimalpunkt (über Parameter wählbar), auf Display mit 3 Stellen + Vorzeichen.
Analogeingänge: drei Eingänge PTC oder NTC (über Parameter H00 wählbar). Digitaleingänge: 4 spannungsfreie Digitaleingänge (blanker Kontakt), über Parameter konfigurierbar.

### Serielle Ausgänge (siehe auch Tabelle Serielle Ausgänge):

Serielle TTL-Ausgänge (5 Wege-Standardanschlüsse):

• TTL für Anschluss an Copy Card.

• TTL-Eingang zum Anschluss an das Televis System

### Anmerkung: In diesem Fall muss ein Schnittstellenmodul TTL- RS 485 BUS ADAPTER 130 benutzt werden. Serieller Ausgang 485 für Anschluss an das

Serieller Ausgang 485 für Anschluss an das Televis System

• Serieller Port 485 für den Anschluss an das Televis **System**.

### Anmerkung: In diesem Fall muss ein optionales Plug in-Modul verwendet werden. Serielle Ausgänge für den Anschluss Basisgerät-Tastatur:

• Serieller spannungsführender Anschluss (auch SHORT DISTANCE genannt) über +12V Leitungen (nur für Anschluss Basisgerät-Tastatur), GND und DATA für: a) einfachen Anschluss zwischen Basisgerät und Tastatur\*; b) Vielfachanschluss zwischen verschiedenen Modulen im Netzwerk (bis zu 5 Module)\*\* Anmerkung:

1) Module können Basisgeräte oder Tastaturen sein.

2) Der Abstand zwischen zwei angrenzenden Modulen muss geringer als 10 m sein und die Entfernung zwischen den beiden am weitesten voneinander entfernten Modulen darf 50 m nicht überschreiten.

• Serieller "Link" (auch LONG DISTANCE genannt) über GND-Leitungen (optional für Vielfachanschluss), + und - für:

a) einfachen Anschluss zwischen Basisgerät und Tastatur\*; b) Vielfachanschluss zwischen verschiedenen Modulen im Netzwerk (bis zu 10 Module)\*\*

### ANMERKUNG:

### 1) Die Module können Basisgeräte oder Tastaturen sein;

2) \* In diesem Fall werden ein optionales (vertikales) Plug in-Modul für das Basisgerät sowie ein optionales (90°) Plug in-Modul für die Tastatur benötigt.
3) \*\* In diesem Fall werden n optionale, vertikale Plug in-Module und m optionale (90°) Plug in-Module benötigt, wobei: n = Anzahl der Basisgeräte; Achtung! n 5; m = Anzahl der Tastaturen. Achtung! m 5;

(siehe Beispiel Netzwerk).

4) Bei einfachem Anschluss muss der Abstand zwischen einem Modul und dem nächsten geringer als 10 m sein; bei der

ANMERKUNG: Die technischen Eigenschaften, die im vorliegenden Dokument hinsichtlich der Messung (Bereich, Genauigkeit, Auflösung usw.) angegeben werden, beziehen sich auf das Instrument im engeren Sinne und nicht auf eventuelle mitgelieferte Zubehörartikel wie zum Beispiel die Fühler. Dies bedeutet zum Beispiel, dass der Fehler, den der Fühler verursacht, zum charakteristischen Fehler des Instruments addiert werden muss.

### DIAGNOSE

Tabelle der Defekte des Fühlers

| DISPLAY | DEFEKT                                |
|---------|---------------------------------------|
| E1      | Fühler 1 (Thermostatsteuerung) defekt |
| E2      | Fühler 2 (Verdampfer) defekt          |
| E3      | Fühler 3 (Display) defekt             |

Falls sie gleichzeitig auftreten, werden sie auf dem Display alle zwei Sekunden wechselnd angezeigt

Wenn die Anzeige bei Auftreten von E1 oder E2 am Master (siehe Netzwerk LINK) verteilt wird, erscheint auch auf den Slave-Geräten die Anzeige des Masters: Welche Einheit sich im Alarmzustand befindet, kann an der LED des jeweiligen Instruments erkannt werden.

### Einbindung in ein Netzwerk muss der Abstand zwischen zwei Modulen hingegen geringer als 2000 m sein.

Digitalausgänge: 6 Relaisausgänge konfigurierbar:

- erster Ausgang (A) 16 A SPST 1 Hp 250V~;
- zweiter Ausgang (B) 16 A SPDT 1 Hp 250V~;
- dritter Ausgang 8(3)A SPST 1/2 Hp 250V~;
  vierter Ausgang (D) 8(3)A SPDT 1/2 Hp
- 250V~;

• fünfter Ausgang (E) 16 A SPST 1 Hp 250V~;

 sechster Ausgang (F) 8(3)A SPST 1/2 Hp 250V~; Messbereich: von 55 bis 140 °C. Genauigkeit: besser als 0,5% des Skalenbereiches +1 Stelle. Auflösung: 1 oder 0,1 °C. Verbrauch: 8 VA. Stromversorgung: 230 V~/::: ±10% 50/60 Hz

Achtung: Die auf dem Etikett des Gerätes angegebene Spannung überprüfen; für die Verfügbarkeit anderer Relaisschaltleistungen und Versorgungsspannungen wenden Sie sich bitte an die Vertriebsabteilung.

### Alarmtabelle

| DISPLAY   | ALARM                                                                   |
|-----------|-------------------------------------------------------------------------|
| AH1       | Alarm hohe Temperatur (bezogen auf<br>Fühler Thermostat oder Fühler 1)  |
| AL1       | Alarm niedrige Temperatur (bezogen auf Fühler Thermostat oder Fühler 1) |
| AH3       | Alarm hohe Temperatur (bezogen auf<br>Fühler 3)                         |
| AL3       | Alarm niedrige Temperatur (bezogen auf Fühler 3)                        |
| Ad2       | Ende Abtauen wegen Timeout                                              |
| EA        | Externer Alarm                                                          |
| Opd       | Alarm Tür Offen                                                         |
| E7        | Keine Kommunikation Master-Slave                                        |
| E10       | Alarm Uhrbatterie (falls vorhanden)                                     |
| PA        | Allgemeiner Druckwächteralarm                                           |
| LPA       | Druckwächteralarm Mindestwert                                           |
| HPA       | Druckwächteralarm Höchstwert                                            |
| 7um Stumm | schalten des Alarms eine beliebige Taste drücken                        |

Dabei beginnt die permanent leuchtende LED zu blinken.

### TECHNISCHE DATEN TASTATUREN IWK

Frontschutz: IP65. Gehäuse: Offene Karte Abmessungen: 68,6 x max. Höhe 6,5 mm Betriebstemperatur: 5...55 °C. Lagerungstemperatur: 30...85 °C. Feuchtigkeit der Betriebsumgebung: 10...90 % r.F. (nicht kondensierend). Feuchtigkeit der Lagerungsumgebung: 10...90% r.F. (nicht kondensierend). Anzeigebereich: 50...110 (NTC); 50...140 (PTC) °C ohne Dezimalpunkt (über Parameter wählbar), auf Display mit 3 Stellen + Vorzeichen. Messbereich: von -50 bis 140 °C. Genauigkeit: besser als 0,5% des Skalenbereiches +1 Stelle. Auflösung: 1 oder 0,1 °C. Serielle Anschlüsse: siehe Tabelle Serielle Ausgänge IWK Speisung über IWP Leistungsmodul.

### Tabelle Serielle Ausgänge IWK (siehe auch Tastaturanschlüsse)

| Тур                                          | Verwendung                                                                | Leitungen         | Zubehör<br>(Tastatur IWK) |
|----------------------------------------------|---------------------------------------------------------------------------|-------------------|---------------------------|
| Seriell spannungsführend<br>(SHORT DISTANCE) | für Einzelanschluss<br>Basisgerät-Tastatur                                | GND, DATA,<br>VDD | Plug in-Modul 90°         |
| Seriell optoisoliert<br>(LONG DISTANCE)      | für Anschl. Basisgerät-<br>Tastatur; für<br>Vielfachanschluss siehe unten | VDD, GND, +, -    | Plug in-Modul 90°         |

### Tabelle Serielle Ausgänge IWP (siehe auch Netzwerkanschlüsse)

| Тур                      | Verwendung              | Leitungen                 | Zubehör<br>(auf IWP Basisgerät) |
|--------------------------|-------------------------|---------------------------|---------------------------------|
| TTL                      | Copy Card Anschluss an  | TTL                       | -                               |
|                          | Televis Einzelanschluss | TTL GND, DATA,            | BUS ADAPTER 130                 |
| Seriell spannungsführend | Basisgerät-Tastatur     | 12V                       | -                               |
| (SHORT DISTANCE)         | Vielfachanschluss       |                           | _                               |
|                          | Basisgerät-Tastatur     | GND, DATA 12V             | -                               |
|                          | Einzelanschluss         | nicht angeschl.           |                                 |
| Seriell optoisoliert     | Basisgerät-Tastatur     | VDD, GND, +, -            | Plug in-Modul                   |
| (LONG DISTANCE)          | Vielfachanschluss       |                           |                                 |
|                          | Basisgerät-Tastatur     | VDD, +, - GND<br>optional | Plug in-Modul                   |

|   | PAR.    | BESCHREIBUNG                                                                                                    | BEREICH   | DEFAULT | EBENE | ME          | CUSTOM S<br>DEFAULT | ETTINGS<br>- EBENE |
|---|---------|----------------------------------------------------------------------------------------------------|-----------|---------|-------|-------------|---------------------|--------------------|
|   | SEt     | Regelwert mit Bereich zwischen Mindestsollwert<br>LSE und Höchstsollwert HSE. Der Wert Der Wert<br>des Sollwerts ist im Menü <i>M schinenst t s</i>                                                                                                    | LSEHSE    | 0.0     |       | °C/°F       | 0.0                 |                    |
|   | diF     | Der beim Erreichen des eingestellten Sollwerts<br>gestoppte Verdichter startet bei einem Wert, der<br>der Summe von Sollwert und Differenzwert ent-<br>spricht. Muss von 0 verschieden sein                                                                                                    | 0.130.0   | 2.0     | 1     | °C/°F       | 2.0                 | 1                  |
|   | HSE     | Max. Sollwert                                                                                                    | LSE302    | 50.0    | 1     | °C/°F       | 50.0                | 1                  |
|   | LSE     | Mindestsollwert                                                                                                    | -55.0HSE  | -50.0   | 1     | °C/°F       | -50.0               | 1                  |
|   | OSP     | Offset-Wert. Wert, der zum Sollwert addiert wer-<br>den muss, falls der reduzierte Sollwert aktiviert ist<br>(Economy-Funktion).                                                                                                    | -30.030.0 | 0       | 2     | °C/°F       | 0                   | 1                  |
|   | Cit     | Minimum Verdichter ON time. Mindestzeit für die<br>Aktivierung eines Verdichters vor einer eventuellen<br>Deaktivierung Nicht aktiv wenn=0                                                                                                    | 0250      | 0       | 2     | min         | 0                   | 1                  |
|   | CAt     | Maximum Verdichter ON time Maximale<br>Aktivierungszeit für einen Verdichter vor einer<br>eventuellen Deaktivierung Nicht aktiv wenn=0                                                                                                    | 0250      | 0       | 2     | min         | 250                 | 1                  |
|   | Ont (1) | Einschaltzeit des Verdichters bei Defekt des<br>Fühlers. Wenn auf 1 mit OFt=0 eingestellt, bleibt<br>der Verdichter immer eingeschaltet, während er<br>bei ft>0 im Modus Duty Cycle arbeitet                                                                                                    | 0250      | 0       | 1     | min         | 10                  | 1                  |
|   | OFt (1) | Abschaltzeit des Verdichters bei Defekt des Fühlers.<br>Wenn auf 1 mit OFt=0 eingestellt, bleibt der<br>Verdichter immer ausgeschaltet, während er bei<br>Oft>0 im Modus Duty Cycle arbeitet.                                                                                                    | 0250      | 1       | 1     | min         | 10                  | 1                  |
|   | dOn     | Zeit der Einschaltverzögerung des Verdichterrelais<br>ab Aufruf                                                                                                    | 0250      | 0       | 1     | sec         | 2                   | 1                  |
|   | dOF     | Verzögerungszeit nach dem Abschalten; zwischen der<br>Deaktivierung des Verdichterrelais und dem folgenden<br>Einschalten muss die angegebene Zeit verstreichen.                                                                                                    | 0250      | 0       | 1     | min         | 0                   | 1                  |
|   | dbi     | Verzögerungszeit zwei den Einschaltvorgängen; zwi-<br>schen zwei aufeinanderfolgenden Einschaltprozessen<br>muss die angegebene Zeit verstreichen.                                                                                                    | 0250      | 0       | 1     | min         | 2                   | 1                  |
|   | OdO     | Verzögerungszeit bei Aktivierung der Ausgänge<br>nach dem Einschalten des Instruments oder nach<br>einem Stromausfall. Nicht aktiv wenn=0                                                                                                    | 0250      | 0       | 1     | min         | 0                   | 1                  |
|   | dty     | Abtautyp<br>0=elektrisches Abtauen;<br>1=Abtauen mit Inversion des Zyklus (heißes Gas);<br>2=Abtauen mit der Modalität Free (Abschaltung<br>des Verdichters)                                                                                                    | 0/1/2     | 0       | 1     | num         | 0                   | 1                  |
|   | dit     | Intervallzeit zwischen dem Beginn von zwei aufeinan-<br>der folgenden Abtauzyklen; 0=Funktion ausgeschaltet                                                                                                    | 0250      | 6h      | 1     | ore/min/sec | 6h                  | 1                  |
| D | dt1     | Unità di misura per intervalli sbrinamento (par. dit)<br>0="dit" espresso in ore<br>1="dit" espresso in minuti<br>2="dit" espresso in secondi                                                                                                    | 0/1/2     | 0       | 2     | num         | 0                   | 2                  |
|   | dt2     | Maßeinheit für die Abtaudauer (Parameter dEt)<br>0="dEt" ausgedrückt in Stunden<br>1="dEt" ausgedrückt in Minuten<br>2="dEt" ausgedrückt in Sekunden                                                                                                    | 0/1/2     | 1       | 2     | num         | 1                   | 2                  |
|   | dCt     | Auswahl des Zählmodus für das Abtauintervall.<br>0=Betriebsstunden Verdichter (Verfahren DIGI-<br>FROST®). Abtauung nur bei eingeschaltetem<br>Verdichter aktiv.<br>1=Betriebsstunden Gerät die Zählung der<br>Abtauung ist bei eingeschalteter Maschine immer ah<br>2=Anhalten Verdichter. Bei jedem Verdichterstopp<br>erfolgt ein Abtauung gemäß Parameter dtY<br>3=mit RTC. Stündliches Abtauen eingerichtet über<br>die Parameter dE1dE8, F1F8. | 0/1/2/3   | 1       | 1     | num         | 1                   | 1                  |
|   | dOH     | Verzögerungszeit für den Beginn des ersten<br>Abtauprozesses ab dem Einschalten des Geräts.                                                                                                    | 059       | 0       | 1     | min         | 0                   | 1                  |
|   | dEt     | Timeout Abtauprozess; bestimmt die max. Dauer des Abtauprozesses.                                                                                                    | 1250      | 30      | 1     | min         | 30                  | 1                  |
|   | dSt     | Temperatur Abtauende (durch den<br>Verdampferfühler bestimmt)                                                                                                    | -50.0150  | 8.0     | 1     | °C/°F       | 6.0                 | 1                  |

.

|                           | PAR.  |     | BESCHREIBUNG                                                                                                    | BEREICH            | DEFAULT | EBENE | ME      | CUSTOM SI<br>DEFAULT - | ETTINGS<br>EBENE |
|---------------------------|-------|-----|----------------------------------------------------------------------------------------------------|--------------------|---------|-------|---------|------------------------|------------------|
|                           | dS2   |     | Temperatur Abtauende 2. Verdampfer (durch den 2. Verdampferfühler bestimmt)                                                                                                    | -50.0150           | -       | -     | °C/°F   | 8.0                    | 2                |
| Regler Abtauung-Label deF | dE2   |     | Timeout Abtauprozess 2. Verdampfer; bestimmt<br>die max. Dauer des Abtauprozesses für den 2.<br>Verdampfer                                                                                                    | 1250               | -       | -     | min     | 30                     | 2                |
|                           | dPO   |     | Bestimmt, ob beim Einschalten des Geräts der<br>Abtauzyklus aktiviert werden muss (stets unter der<br>Voraussetzung, dass die Temperatur am<br>Verdampfer dies zulässt) Y=Abtauprozess beim<br>Einschalten aktiv N=Abtauprozess beim Einschalten | n/y<br>nicht aktiv | n       | 1     | flag    | n                      | 1                |
|                           | tcd   |     | Mindestzeit für jeden Status des Verdichters vor<br>dem Abtauen.<br>Zeit "On" wenn >0: Zeit "Off" wenn >0                                                                                                    | -3131              | 0       | 2     | min     | 0                      | 2                |
|                           | Cod   |     | Dauer des Status "Off" des Verdichters kurz vor<br>dem Abtauzyklus. Der Verdichter schaltet sich<br>nicht ein, wenn innerhalb der durch den Parameter<br>festgelegten Zeit ein Abtauzyklus vorgesehen ist.<br>0=Funktion abgeschaltet            | 060                | 0       | 2     | min     | 0                      | 2                |
|                           | "dd"  | (2) | dE1dE8; Uhrzeit Beginn Abtauung Wochentage                                                                                                    | 023/059            | 24      | 1     | ore/min | •<br>• -               | -                |
|                           | "Fd"  | (2) | F1F8; Uhrzeit Beginn Abtauung Festtage                                                                                                    | 023/059            | 24      | 1     | ore/min | •<br>• –               | -                |
|                           | FPt   |     | Bestimmt, ob "FSt" und "Fot" als absoluter Wert oder als<br>auf den Sollwert bezogener Wert ausgedrückt werden<br>0=absoluter Wert; 1=auf den Sollwert bezogener Wert                                                                            | 0/1                | 0       | 2     | flag    | 0                      | 2                |
| ise-Label FAn             | FSt   |     | Temperatur Gebläsestopp. Temperaturgrenzwert, der,<br>wenn er durch den vom Verdampferfühler erfassten<br>überschritten wird, den Stopp der Gebläse auslöst.                                                                                     | -50.0150.0         | ) 2.0   | 1     | °C/°F   | 6.0                    | 1                |
|                           | Fot   |     | Temperatur Start Gebläse. Wenn die vom<br>Verdichterfühler erfasste Temperatur niedriger als der<br>eingestellte Wert ist, bleiben die Gebläse ausgeschaltet.                                                                                    | -50.0150.0         | ) -50.0 | 2     | °C/°F   | -50.0                  | 2                |
| Sebl                      | FAd   |     | Eingriffsdifferenzial Aktivierung Gebläse.<br>(siehe "FSt", "Fot")                                                                                                    | 1.050.0            | 2.0     | 1     | °C/°F   | 1                      | 1                |
| ler (                     | Fdt   |     | Verzögerung der Aktivierung der Gebläse nach<br>einem Abtauprozess.                                                                                                    | 0250               | 0       | 1     | min     | 3                      | 1                |
| Regl                      | dt    |     | Abtropfzeit                                                                                                    | 0250               | 0       | 1     | min     | 0                      | 1                |
|                           | dFd   |     | Deaktivierung der Gebläse Verdampfer.<br>y=Gebläse deaktiviert n=Gebläse aktiviert                                                                                                    | y/n                | У       | 1     | flag    | 1                      | 1                |
|                           | FCO   |     | Deaktivierung der Gebläse bei abgeschaltetem<br>Verdichter (Off)<br>y=Gebläse aktiv (thermostatgesteuert; in Abhängigkeit von<br>dem vom Fühler Abtauung abgelesenen Wert, siehe "FSt")<br>n=Gebläse aus                                         | n/y/dc             | У       | 1     | num     | 0                      | 1                |
|                           | Fod   |     | Aktivierung der Gebläsesperre bei offener Tür und<br>Neustart der Gebläse nach dem Schließen (sofern<br>aktiv)                                                                                                    | n/y                | n       | 2     | flag    | 1                      | 2                |
|                           | FdC   |     | n=Sperrung der Geblase y=Geblasetunktion unverande<br>Verzögerungszeit für Abschaltung der Gebläse nach<br>Stoppen des Verdichters<br>0=Funktion auszeschlossen                                                                                  | o99                | 0       | 2     | min     | 0                      | 2                |
|                           | Fon   |     | Einschaltzeit Gebläse in Modalität Arbeitszyklus; Cycle;<br>gültig für FCO=dc und H42=1 orhandensein Fühler 2)                                                                                                    | 099                | 0       | 2     | min     | 0                      | 2                |
|                           | FoF   |     | Einschaltzeit Abschaltzeit in ModalitätArbeitszyklus; Cycl<br>gültig für FCO=dc und H42=1 (Vorhandensein Fühler 2)                                                                                                    | <sup>le;</sup> 099 | 0       | 2     | min     | 0                      | 2                |
|                           | SCF   |     | Sollwert Verdichtergebläse                                                                                                    | -50.0150           | 0       | 1     | °C/°F   | 10                     | 2                |
|                           | dCF   |     | Differential Verdichtergebläse                                                                                                    | -30.030.0          | 2       | 1     | °C/°F   | 2                      | 2                |
|                           | tCF   |     | Verzögerungszeit Einschalten Kondensatorgebläse<br>nach Abtauen                                                                                                    | 059                | 0       | 1     | min     | 0                      | 2                |
|                           | dCd   |     | Ausschluss der Gebläse beim Abtauen                                                                                                    | n/y                | у       | 1     | flag    | 0                      | 2                |
| AL                        | Att   |     | Bestimmt, on "LAL" und "HAL" als Absolutwerte<br>oder Differenzwerte im Verhältnis zum Sollwert<br>ausgedrückt werden                                                                                                    | 0/1                | 0       | 2     | flag    | 1                      | 2                |
| -Label                    | Afd   |     | Differenzial der Alarme                                                                                                    | 1.050.0            | 2.0     | 1     | °C/°F   | 1                      | 1                |
| Alarme                    | HAL ( | (4) | Max. Alarm. Temperaturgrenzwert (Status als abso-<br>luter oder relativer Wert durch "Att" festgelegt),<br>bei dessen Überschreiten der Alarm ausgelöst wird.                                                                                    | LAL150.0           | 50.0    | 1     | °C/°F   | 50.0                   | 1                |
|                           | LAL ( | 4)  | Min. Alarm. Temperaturgrenzwert (Status als abso-<br>luter oder relativer Wert durch "Att"), unter dem<br>der Alarm ausgelöst wird.                                                                                                    | -50.0HAL           | -50.0   | 1     | °C/°F   | -50.0                  | 1                |
|                           | PAO ( | 5)  | Alarmausschlusszeit beim Einschalten des<br>Instruments nach einem Stromausfall                                                                                                    | 010                | 0       | 1     | ore     | 3                      | 1                |
|                           | dAO   |     | Zeit der Alarmrückstellung nach dem Abtauen                                                                                                    | 0999               | 0       | 1     | min     | 60                     | 1                |

|                 | PAR.    | BESCHREIBUNG                                                                                                    | BEREICH       | DEFAULT | EBENE | ME      | CUSTOM S<br>DEFAULT | ETTINGS<br>- EBENE |
|-----------------|---------|----------------------------------------------------------------------------------------------------|---------------|---------|-------|---------|---------------------|--------------------|
| l AL            | OAO     | Verzögerung bei der Signalisierung des Alarms wegen<br>zu hoher oder zu niedriger temperatur nach der<br>Deaktivierung des Digitaleingangs (Schließen der Tür)                                                                                             | 010           | 0       | 2     | ore     | 1                   | 2                  |
| Alarme-Label    | tdO     | Timeout nach Alarmsignalisierung im Anschluss an<br>die Deaktivierung des Digitaleingangs (Tür offen)                                                                                                    | 0250          | 0       | 2     | min     | 10                  | 2                  |
|                 | tAO (5) | Verzögerungszeit Anzeige Temperaturalarm                                                                                                    | 0250          | 0       | 1     | min     | 0                   | 1                  |
|                 | dAt     | Anzeige Alarm Abtauung beendet wegen Timeout.<br>n=Alarm nicht aktiv<br>y=Alarm aktiv                                                                                                    | n/y           | n       | 2     | flag    | 0                   | 2                  |
|                 | rLO     | Regler durch externen Alarm blockiert:<br>0 = keine Ressource gesperrt<br>1 = sperrt Verdichter und Abtauprozess<br>2 = sperrt Verdichter, Abtauprozess und Gebläse                                                                                        | 0/1/2         | 0       | 2     | num     | 0                   | 2                  |
|                 | AOP     | Polarität Alarmausgang:<br>0 = Alarm aktiv und Ausgang deaktiviert;<br>1 = Alarm aktiv und Ausgang freigegeben                                                                                                    | 0/1           | 1       | 2     | flag    | 1                   | 2                  |
|                 | РЬА     | Konfigurierung des Temperaturalarms an Fühler 1<br>und/oder 3:<br>0 = an Fühler 1 (Thermostat);<br>1 = an Fühler 3 (Display);<br>2 = an Fühler 1 und 3 (Thermostat und Display)<br>3 = an Fühler 1 und 3 (Thermostat und Display)<br>mit externer Schwelle | 0/1/2/3       | 0       | 2     | num     | 0                   | 2                  |
|                 | SA3     | Sollwert Alarm Fühler 3                                                                                                    | -50.0150.0    | ) 0     | 2     | °C/°F   | 0                   | 2                  |
|                 | dA3     | Differential Alarm Fühler 3                                                                                                    | -30.030.0     | 2.0     | 2     | °C/°F   | 2.0                 | 2                  |
|                 | tA3     | Verzögerungszeit Alarm Fühler 3                                                                                                    | 059           | 0       | 2     | min     | 0                   | 2                  |
|                 | ArE     | Freigabe Alarmrelais bei Alarmen mit Bezug auf<br>Fühler3:<br>0 = kein Alarm bei Fehlern/Alarmen an Fühler 3<br>1 = Aktivierung Alarmrelais bei Fehlern/Alarmen<br>an allen Fühlern<br>2 = Aktivierung Alarmrelais NUR bei Fehlern/Alarme<br>an Fühler 3.  | 059<br>en     | 0       | 2     | min     | 0                   | 2                  |
| uts             | dSd     | Befähigung Relais Licht von Mikroport Tür.<br>n = Tür offen schaltet Licht nicht ein;<br>y = Tür offen schaltet Licht ein (falls es aus war).                                                                                                    | n/y           | у       | 2     | flag    | у                   | 2                  |
| dui le          | dLt     | Verzögerung Abschaltung Relais Licht nach<br>Schließen der Tür, falls "dSd"=y                                                                                                    | 031           | 0       | 2     | min     | 0                   | 2                  |
| c digit:<br>.it | OFL     | Deaktivierung des Beleuchtungsrelais, auch wenn<br>die Deaktivierungsverzögerung "dLt" eingestellt ist                                                                                                    | n/y           | n       | 2     | flag    | у                   | 2                  |
| ght 8<br>abel 1 | dOd     | Digitaleingang schaltet die Abnehmer ab                                                                                                    | n/y           | n       | 2     | flag    | у                   | 2                  |
| נב              | dAd     | Verzögerung der Aktivierung der Digitaleingänge<br>DI1, DI2                                                                                                    | 0250          | 0       | 2     | min     | 0                   | 2                  |
|                 | dI3     | Verzögerung der Aktivierung der Digitaleingänge<br>DI3, DI4                                                                                                    | 0255          | 0       | 2     | min/sec | 0                   | 2                  |
|                 | dIU     | Masseinheit der Verzögerung bei der Aktivierung von D.I.3 und D.I.4                                                                                                    | 0/1           | -       | -     | flag    | 0                   | 2                  |
|                 | dOA     | Durch Digitaleingang forciertes Verhalten<br>0 = keine Aktivierung 1 = Aktivierung Verdichter<br>2 = Aktivierung Gebläse<br>3 = Aktivierung Verdichter und Gebläse                                                                                         | 0/1/2/3       | 0       | 2     | num     | 0                   | 2                  |
|                 | PEA     | Freigabe forciertes Verhalten über Mikroport<br>der Tür und / oder externen Alarm:<br>0 = Funktion deaktiviert 1 = an Mikroport gebunden<br>2 = an externen Alarm gebunden<br>3 = an Mikroport und/oder externen Alarm gebund                              | 0/1/2/3<br>en | 0       | 2     | num     | 0                   | 2                  |
|                 | dCO     | Einschaltverzögerung Verdichter ab Freigabe                                                                                                    | 0250          | 0       | 2     | min     | 0                   | 2                  |
|                 | dFO     | Einschaltverzögerung Gebläse ab Freigabe                                                                                                    | 0250          | 0       | 2     | min     | 0                   | 2                  |
|                 |         |                                                                                                    |               |         |       |         | 1                   |                    |

|                  | PAR.    | BESCHREIBUNG                                                                                                    | BEREICH                                      | DEFAULT | EBENE | ME      | CUSTOM SI<br>DEFAULT - | ETTINGS<br>EBENE |
|------------------|---------|----------------------------------------------------------------------------------------------------|----------------------------------------------|---------|-------|---------|------------------------|------------------|
| Lin              | L00     | Ermöglicht die Auswahl des Instruments als Master<br>(0), Slave (von 1 bis 7)                                                                                                    | 04                                           | 0       | 2     | num     | 0                      | 2                |
| - label          | L01     | Anzahl der im Netz angeschlossenen Slaves<br>(von 0 bis 7). Nur auf Master bezogen                                                                                                    | 04                                           | 0       | 2     | num     | 0                      | 2                |
| Link             | L03     | Sowohl auf den Master als auch den Slave bezogen.Abtaubetrieb gleichzeitig/sequenziell. Master:n = gleichzeitig;y = sequenziell Slave:y = annehmenn = ignorieren                                                                                                    | · n/y                                        | n       | 2     | flag    | n                      | 2                |
|                  | L04     | Nur auf den Slave bezogen. Verteilte Anzeige.<br>n = der Slave zeigt lokale Werte an;<br>y = der Slave zeigt das Display des Masters an                                                                                                    | n/y                                          | У       | 2     | flag    | n                      | 2                |
|                  | L05     | Aktivierung Master-Netzwerkfunktionen. n = ver-<br>langt die Aktivierung der externen Funktionen von<br>den Slaves nicht; y = verlangt die Aktivierung der<br>externen Funktionen von den Slaves: n = ignoriert of<br>Aktivierung der externen Funktionen vom Master; y =<br>die Aktivierung der externen Funktionen vom Master             | n/y<br>die<br>nimmt<br>er an                 | n       | 2     | flag    | n                      | 2                |
|                  | L06     | Sperrt Ressourcen (Verdichter/Gebläse usw.) bis<br>zum Ende des Abtauens. n = nein; y = ja                                                                                                    | n/y                                          | У       | 2     | flag    | n                      | 2                |
|                  | L07     | Aktivierung Alarmrelais bei Slave-Alarmen. Sowohl auf<br>den Master als auch den Slave bezogen. Master: n =<br>aktiviert das Alarm-Relais nicht, zeigt aber die<br>Registrierkarten der Alarme an; y = aktiviert das Alarm-Rel<br>des Slaves: n = keine Übertragung des Alarmstatus an den<br>y = Übertragung des Alarmstatus an den Master | <sup>f</sup> n/y<br><sup>ais</sup><br>Master | у       | 2     | flag    | n                      | 2                |
|                  | L08     | Aktivierung der Netzwerkfunktionen vom Slave.<br>Bezogen auf Slave-Geräte, aktiviert die<br>Netzwerkfunktionen AUX, Beleuchtung und ON/OFF<br>über Tastenbefehl, Funktion und D.I.                                                                                                    | n/y                                          | у       | 2     | flag    | n                      | 2                |
|                  | L09     | Nur auf den Slave bezogen. Gemeinsame Nutzung<br>Fühler Zelle Master.                                                                                                    | n/y                                          | n       | 2     | flag    | n                      | 2                |
| acht —           | E00     | Während der Ereignisse befähigte Funktionen:<br>0=Steuerung freigegeben 1=reduzierter Sollwert<br>2=reduzierter Sollwert+Beleuchtung<br>3=reduzierter Sollwert+Beleuchtung+Aux<br>4=Instrument aus                                                                                                    | 04                                           | 0       | 2     | num     |                        | -                |
| Tag/N            | E01     | Uhrzeit (Stunden/Minuten) des Ereignisbeginns. Mit<br>Eintritt dieser Uhrzeit beginnt die Modalität<br>"NACHT". Die Dauer wird durch E02 bestimmt.                                                                                                    | 023/05                                       | 90      | 2     | ore/min | • _                    | -                |
| llung<br>nAd     | E02     | Dauer Ereignis. Legt die Dauer des Ereignisses fest, das um<br>die Uhrzeit E01 beginnt, die vom Wert E00 bestimmt wird.                                                                                                    | 099                                          | 0       | 2     | ore     | • –<br>•               | -                |
| Einste<br>Label  | E03 (6) | Aktivierung/Blockierung Abtauung Wochentage oder Festtage.<br>0= "Wochentage" Abtausequenz definiert durch<br>die Parameter dE1dE8;<br>1= "Feiertage/Ferien" Abtausequenz definiert durch<br>die Parameter F0F8                                                                                                    | 0/1                                          | 0       | 2     | flag    |                        | -                |
| 4                | dEA (7) | Index der Vorrichtung innerhalb der Serie                                                                                                    | 014                                          | 1       | 1     | num     | 1                      | 1                |
| istauso<br>dd    | FAA (7) | Vorrichtungsserie                                                                                                    | 014                                          | 0       | 1     | num     | 0                      | 1                |
| atenaı<br>abel A | Pty     | Paritätsbit ModBus<br>n = none E = even o = odd                                                                                                    | n/E/o                                        | n       | 1     | num     | n                      | 1                |
| μ                | StP     | Stoppbit ModBus<br>1b = 0 2b = 1                                                                                                    | 1b/2b                                        | 1b      | 1     | flag    | 1b                     | 1                |
| el diS           | LOC     | Tastatur sperren. Die Programmierung der<br>Parameter ist in jedem Fall weiter möglich.<br>n= Tastatur nicht blockiert<br>y= Tastatur blockiert                                                                                                    | n/y                                          | n       | 1     | flag    | <br>n                  | 1                |
| r - Labe         | PA1     | Beinhaltet den Wert des Passwortes für den Zugriff<br>auf die Parameter der Ebene 1. Aktiviert wenn<br>ungleich 0                                                                                                    | 0250                                         | 0       | 1     | num     | 0                      | 1                |
| Display          | PA2     | Beinhaltet den Wert des Passwortes für den Zugriff<br>auf die Parameter der Ebene 2. Aktiviert wenn<br>ungleich 0                                                                                                    | 0250                                         | 0       | 2     | num     | 1                      | 2                |
|                  | ndt     | Anzeige mit Dezimalpunkt<br>n= ohne Dezimalpunkt (nur ganze Zahlen)<br>y= mit Dezimalpunkt                                                                                                    | n/y                                          | n       | 1     | flag    | n                      | 1                |
|                  | CA1     | Temperaturwert, der nach den von Parameter CA<br>festgelegten Modalitäten zu dem von Fühler 1<br>erfassten addiert werden muss.                                                                                                    | -12.012.0                                    | 0       | 1     | °C/°F   | 0                      | 1                |
|                  | CA2     | Temperaturwert, der nach den von Parameter CA<br>festgelegten Modalitäten zu dem von Fühler 2<br>erfassten addiert werden muss.                                                                                                    | -12.012.0                                    | 0       | 1     | °C/°F   | 0                      | 1                |

|                           | PAR.  | BESCHREIBUNG                                                                                                    | BEREICH                                             | DEFAULT | EBENE | ME    | CUSTOM SE<br>DEFAULT - | FTINGS<br>EBENE |
|---------------------------|-------|----------------------------------------------------------------------------------------------------|-----------------------------------------------------|---------|-------|-------|------------------------|-----------------|
| el diS                    | CA3   | Temperaturwert, der nach den von Parameter CA<br>festgelegten Modalitäten zu dem von Fühler 3<br>erfassten addiert werden muss.                                                                                                    | -12.012.0                                           | ) ()    | 1     | °C/°F | 0                      | 1               |
| Display - Labe            | CA    | Einfluss des Offsets auf Anzeige, Thermostat oder<br>beide:<br>0= ändert nur die angezeigte Temperatur<br>1= addiert zu der von den Reglern verwendeten<br>Temperatur und nicht für die Anzeige, die unverändert<br>2= addiert zur angezeigten Temperatur, die auch<br>von den Reglern verwendet wird.                                                                                                    | 0/1/2<br>bleibt.                                    | 2       | 2     | num   | 2                      | 2               |
|                           | LdL   | Min. anzeigbarer Wert                                                                                                    | -55.0140                                            | -50.0   | 2     | °C/°F | -50.0                  | 2               |
|                           | HdL   | Max. anzeigbarer Wert                                                                                                    | -50.0302                                            | 140.0   | 2     | °C/°F | 140.0                  | 2               |
|                           | ddL   | Anzeige während der Abtauung:<br>0 = zeigt den vom Thermostatfühler erfassten Wert ar<br>1 = zeigt den Wert an, der beim Start des Abtauzyklusses<br>bis zum Erreichen des Sollwerts erfasst wird<br>2 = zeigt während des Abtauprozesses bis zum<br>Erreichen des Sollwerts das Label "deF" an<br>(oder bis zum Ablauf von Ldd)                                                                                                    | 0/1/2                                               | 1       | 1     | flag  | 1                      | 1               |
|                           | Ldd   | Timeout für die Deaktivierung der Displaysperre<br>(mit ddL=2) falls der Abtauprozess zu lange dauert                                                                                                    | 0255                                                | 0       | 1     | min   | 0                      | 1               |
|                           | dro ( | <ul> <li>Auswahl von °C oder °F f ür die Anzeige der<br/>Temperaturwerte:<br/>0= °C<br/>1= °F</li> </ul>                                                                                                    | 0/1                                                 | 0       | 1     | flag  | 0                      | 1               |
|                           | ddd   | Auf dem Display anzuzeigender Wert:<br>0 = Sollwert;<br>1 = Fühler 1 (Thermostatsteuerung);<br>2 = Fühler 2 (Verdampfer);<br>3 = Fühler 3 (Display).                                                                                                    | 0/1/2/3                                             | 1       | 2     | num   | 1                      | 2               |
| Konfigurierung- Label CnF | H00   | Wahl Fühler PTC oder NTC<br>0= PTC<br>1= NTC                                                                                                    | 0/1                                                 | 1       | 1     | flag  | • 1<br>• 1             | 1               |
|                           | H02   | Zeit für Schnellaktivierung von Funktionen über<br>konfigurierte Tasten. Nicht möglich für Aux<br>(bereits vorgesehen Zeit = 1 Sekunde)                                                                                                    | 015                                                 | 5       | 2     | sec   | 5                      | 2               |
|                           | H06   | Taste/Eingang Aux/Licht-Mikroport aktiviert bei<br>ausgeschaltetem Gerät                                                                                                    | n/y                                                 | у       | 2     | flag  | 1                      | 2               |
|                           | H08   | Funktionsweise in Standby<br>0 = nur das Display wird ausgeschaltet<br>1= Display eingeschaltet und Regler blockiert<br>2 = Display ausgeschaltet und Regler blockiert<br>3 = Displayanzeige OFF und Sperre aller Regler                                                                                                    | 0/1/2                                               | 2       | 2     | num   | 3                      | 2               |
|                           | H11 ( | 9)       Konfiguration der Digitaleingänge/Polaritäten D.I.1:         0= deaktiviert       1= Abtauung         2= reduzierter Sollwert       3= Aux         4= Mikroschalter Tür       5 = Externer Alarm         6 = nicht verwendet       7 = Standby (On/Off)         8 = Wartungseingriff erforderlich       9 = Druckwächter Minde         10 = Druckwächter Höchstwert       11 = Allgemeiner Druckw         12 = Vorheizung       13 = Forcierung Verdampfer         14 = Aktivierung Beleuchtungsrelais       15 = Aktivierung Relais Hea         16 = Aktivierung/Deaktivierung Funktionen nAd | -1616<br>estwert<br>vächter<br>gebläse<br>ter Frame | 4       | 2     | num   | 4                      | 2               |
|                           | H12 ( | <ol> <li>Konfigurierbarkeit des Digitaleingangs/Polaritäten D.I.2<br/>(Analog zu H11)</li> </ol>                                                                                                    | <sup>:</sup> -1616                                  | 2       | 2     | num   | 2                      | 2               |
|                           | H13 ( | <li>Honfigurierbarkeit des Digitaleingangs/Polaritäten D.I.3:<br/>(Analog zu H11)</li>                                                                                                    | -1616                                               | 12      | 2     | num   | 12                     | 2               |
|                           | H14 ( | <ol> <li>Konfigurierbarkeit des Digitaleingangs/Polaritäten D.I.4:<br/>(Analog zu H11)</li> </ol>                                                                                                    | -1616                                               | 11      | 2     | num   | 11                     | 2               |
|                           | H21   | Konfigurierbarkeit des Digitalausgangs 1:0= deaktiviert1= Verdichter2= Abtauung3= Gebläse4= Alarm5= Aux6= Standby7= Licht8= Summer9 = Abtauen am 2. Verdam10 = 2. Verdichter11 = Frame Heater12 = Verdichtergebläse                                                                                                    | 012                                                 | 1       | 2     | num   | 1                      | 2               |

|                            | PAR.    | BESCHREIBUNG                                                                                                    | BEREICH      | DEFAULT | EBENE | ME          | CUSTOM SE<br>DEFAULT - | TTINGS<br>EBENE |
|----------------------------|---------|----------------------------------------------------------------------------------------------------|--------------|---------|-------|-------------|------------------------|-----------------|
| Konfigurierung- Label CnF  | H22     | Konfigurierbarkeit des Digitalausgangs 2<br>(Analog zu H21)                                                                                                    | 012          | 2       | 2     | num         | 2                      | 2               |
|                            | H23     | Konfigurierbarkeit des Digitalausgangs 3<br>(Analog zu H21)                                                                                                    | 012          | 3       | 2     | num         | 3                      | 2               |
|                            | H24     | Konfigurierbarkeit des Digitalausgangs 4<br>(Analog zu H21)                                                                                                    | 012          | 6       | 2     | num         | 7                      | 2               |
|                            | H25     | Configurabilità uscita digitale 5<br>(Analogo a H21)                                                                                                    | 012          | 7       | 2     | num         | 0                      | 2               |
|                            | H25     | Konfigurierbarkeit des Digitalausgangs 5<br>(Analog zu H21)                                                                                                    | 012          | 12      | 2     | num         | 0                      | 2               |
|                            | H31     | Konfigurierbarkeit Taste UP         0=deaktiviert       1=Abtauung         2=Aux       3 = reduzierter Sollwert         4 = nicht verwendet       5 = nicht verwendet         6 = Beleuchtung       7 = Standby         8 = Wartungsanforderung       9 = Gebläse Verdampfer ON         10 = Aktivierung/Deaktivierung       11 = Aktivierung/Deaktivierung Re         Relais Frame Heater       der Funktionen nAd | 011<br>elais | 1       | 2     | num         | 1                      | 2               |
|                            | H32     | Konfigurierbarkeit Taste DOWN<br>(Analog zu H31)                                                                                                    | 011          | 0       | 2     | num         | 0                      | 2               |
|                            | H33     | Konfigurierbarkeit Taste ESC<br>(Analog zu H31)                                                                                                    | 011          | 0       | 2     | num         | 0                      | 2               |
|                            | H34     | Konfigurierbarkeit Taste Fnc 1<br>(Analog zu H31)                                                                                                    | 011          | 6       | 2     | num         | 6                      | 2               |
|                            | H35     | Konfigurierbarkeit Taste Fnc 2<br>(Analog zu H31)                                                                                                    | 011          | 7       | 2     | num         | 7                      | 2               |
|                            | H41     | Präsenz Fühler Regelung<br>n = nicht präsent y = präsent                                                                                                    | n/y          | у       | 2     | flag        | у                      | 2               |
|                            | H42     | Präsenz Fühler Verdampfer<br>n = nicht präsent y = präsent                                                                                                    | n/y          | у       | 2     | flag        | у                      | 1               |
|                            | H43     | Konfigurierbarkeit Fühler 3:<br>y = Fühler präsent n = Fühler nicht präsent<br>2EP = Fühler am 2. Verdampfer<br>3-1 = Regelung an Fühler 1 und/oder (Fühler3-Fühler1) aktivier                                                                                                    | n/y/2EP/3-1  | n       | 2     | flag        | У                      | 1               |
|                            | H44     | Sollwert Temperaturdifferenz. Ermöglicht die<br>Festlegung des Werts der Temperaturdifferenz<br>Delta T (Fühler 3 - Fühler 1) falls die entsprechende<br>Funktion über den Parameter H43=3-1 aktiviert wird                                                                                                    | 0250         | 1       | 2     | °C/°F       | 0                      | 2               |
|                            | H42     | Präsenz RTC<br>n = nicht präsent y = präsent (Real Time Clock)                                                                                                    | n/y          | n       | 2     | flag        |                        | -               |
|                            | H60     | Vektorzahl. Reguliert die Maschine für eine<br>bestimmte Konfiguration zur Anwendung in einer<br>spezifischen Anlage.                                                                                                    | 16           | 1       | 2     | num         | •                      | -               |
|                            | rEL     | Version des Gerätes. Anzeigeparameter                                                                                                    | /            | /       | 1     | /           | /                      | 1               |
|                            | tAb     | Parametertabelle. Reserviert. Anzeigeparameter                                                                                                    | /            | /       | 1     | /           | /                      | 1               |
| Druckwächt<br>er Label PrE | PEn     | Anzahl der zulässigen Fehler (über-/unterschrittene<br>Werte) pro Druckwächtereingang                                                                                                    | 015          | 10      | 1     | num         | 15                     | 1               |
|                            | PEI     | Intervallo di conteggio degli errori pressostato di<br>minima e di massima.                                                                                                    | 199          | 60      | 1     | num         | 99                     | 1               |
| Frame Heater<br>Label FrH  | HOn     | Dauer ON-Status des Ausgangs                                                                                                    | 0255         | 5       | 2     | ore/min/sec | 1                      | 2               |
|                            | HOf     | Dauer OFF-Status des Ausgangs                                                                                                    | 0255         | 10      | 2     | ore/min/sec | 6                      | 2               |
|                            | dt3     | Basismaßeinheit für Zeiten des Reglers<br>Frame Heater<br>0 = Stunden: 1 = Minuten 2 = Sekunden                                                                                                    | 0/1/2        | 0       | 2     | num         | 0                      | 2               |
| ard<br>pr                  | UL      | Übertragung Parameter-Set von Gerät an<br>Copy-Card                                                                                                    | /            | /       | 1     | /           | /                      | 1               |
| Copy G                     | dL      | Übertragung Parameter-Set von Copy Card an<br>Gerät                                                                                                    | /            | /       | 1     | /           | /                      | 1               |
|                            | Fr (10) | Formattazione. Cancellazione dei dati presenti<br>nella Copy Card                                                                                                    | /            | /       | 1     | /           | /                      | 1               |

#### ANMERKUNG:

(1) Siehe Plan Duty Cycle (Arbeitszyklus).

(2) Auf der Registerkarte deF sind die beiden Registerkarten "dd" (daily defrost) und "Fd" (Festive Defrost) vorhanden; auf der ersten Registerkarte sind die Parameter d1...d8 vorhanden (Beginn Abtauen an Werktagen), auf der zweiten Registerkarte sind die Parameter F1...F8 vorhanden (Beginn Abtauen an Festtagen). Die beiden Registerkarte sind nur sichtbar, falls der Parameter dit=3 und RTC als vorhanden angegeben wird.

ANMERKUNG: Die Tage d0...d6 der Registerkarte nAd nicht mit dE1...dE8 daily defrost, Abtauung mit Uhrzeit Wochentage verwechseln.

(4) Falls der Parameter HAL bei Vorhandensein der entsprechenden Werte (Par. Att=1) auf positive Werte eingestellt wird, während der Parameter LAL auf negative Werte (-LAL) eingestellt wird (5) Ausschließlich auf Alarme für hohe Temperatur und niedrige Temperatur bezogen

(6) Hat keine Auswirkung auf die Abtauzyklen mit Timer wie das Ereignis Every Day (gleiche Abtausequenz für Wochentage/Festtage).

(7) Das Wertepaar FAA und dEA repräsentiert die Netzwerkadresse des Geräts und wird im folgenden Format angegeben: "FF DD" (wobei FF=FAA und DD=dEA). (8) Bei der Änderung von °C zu °F oder umgekehrt werden die Werte von Sollwert, Differenzial usw. NICHT umgerechnet. (zum Beispiel, "Sollwert=10 °C wird Sollwert=10°F")

(9) ACHTUNG: Positive oder negative Werte ändern die Polung; Positive Werte: Eingang aktiv für geschlossenen Kontakt; Negative Werte: Eingang aktiv für offenen Kontakt.

(10) Die Verwendung des Parameters Fpr führt zum definitiven Verlust aller zuvor auf der Copy Card abgespeicherten Daten. <u>Der Vorgang kann nicht rückgängig gemacht werden</u>

(10) Die Verwendung des Parameters Pprinding zum dermitigen verlust aller 2000 auf der Copy Card abgespeicherten Daten. Der Vorgang kann nicht ruckgangig gemacht v

\* Wert: muss vom Benutzer von Hand mit eventuellen individuellen Einstellungen ausgefüllt werden (falls von den eingegebenen Defaulteinstellungen verschieden).
 \*\* EBENE: gibt die Anzeigeebene der Parameter an, die nach Eingabe des PASSWORTS zugänglich sind (siehe den entsprechenden Abschnitt)
 \*\*\* PA2 ist sichtbar auf Ebene 1, auf der Registerkarte CnF und kann auf Ebene 2in der Registerkarte dis verändert werden.

### LOKALE TASTATURPARAMETER

|          | PAR. | BESCHREIBUNG                                                                                                    | BEREICH             | DEFAULT | ME   |
|----------|------|----------------------------------------------------------------------------------------------------|---------------------|---------|------|
| 0        | ECO  | Tastaturtyp<br>0 = Master-Tastatur 1 = Slave-Tastatur                                                                                                    | 0/1                 | 0       | flag |
| Label PI | adb  | Basisadresse                                                                                                    | 0/4                 | 0       | num. |
|          | PA3  | Passwort (sperrt den Zugang zum Verzeichnis der lokalen Tastaturparameter)                                                                                                    | 0255                | 0       | num. |
|          | bE   | Freigabe Summer<br>n = NICHT freigegeben y = Summer aktiviert                                                                                                    | n/y                 | n       | num. |
|          | tab  | Index der Parametertabelle                                                                                                    | 0999                | 0       | num. |
|          | reL  | Firmware-Release                                                                                                    | 0999                | 0       | num. |
|          | toA  | Timeout Adresse tBA                                                                                                    | 0250                | 1       | min  |
| bel LIC  | LI1  | Broadcast-Kommunikation<br>y = die Tastatur kommuniziert mit dem Basisgerät mit<br>Broadcast-Adresse (es darf nur ein Basisgerät präsent s<br>n = Kommunikation mit dem Basisgerät über die Adresse s | n/y<br>sein)<br>adb | n       | flag |
| Lat      | tbA  | Temporäre Basisadresse für die Navigation                                                                                                    | -14                 | 0       | num. |

ANMERKUNG -ANSCHLUSS/PROGRAMMIERUNG BASISGERÄT-TASTATUR

Die Programmierung/Konfiguration zwischen Basisgerät und Tastatur kann nicht vorgenommen werden, wenn die Instrumente in das Netzwerk LINK eingebunden sind. Aus diesem Grund sind zuerst der Master und die Slaves (mit den jeweiligen Tastaturen) zu konfigurieren und anschließend wird deren Einbindung in das Netzwerk LINK vorgenommen.
 Das Zeilenflimmern (Flickering) der Displays der einzelnen Tastaturen zeigt an,

dass die in das Netzwerk eingebundenen Geräte alle dieselbe Adresse haben: trennen Sie das LINK-Netz und beginnen Sie mit der Programmierung der einzelnen Einheiten wie vorstehend beschrieben.

### SCHEMATA DES MENÜS DER LOKALEN TASTATURPARAMETER

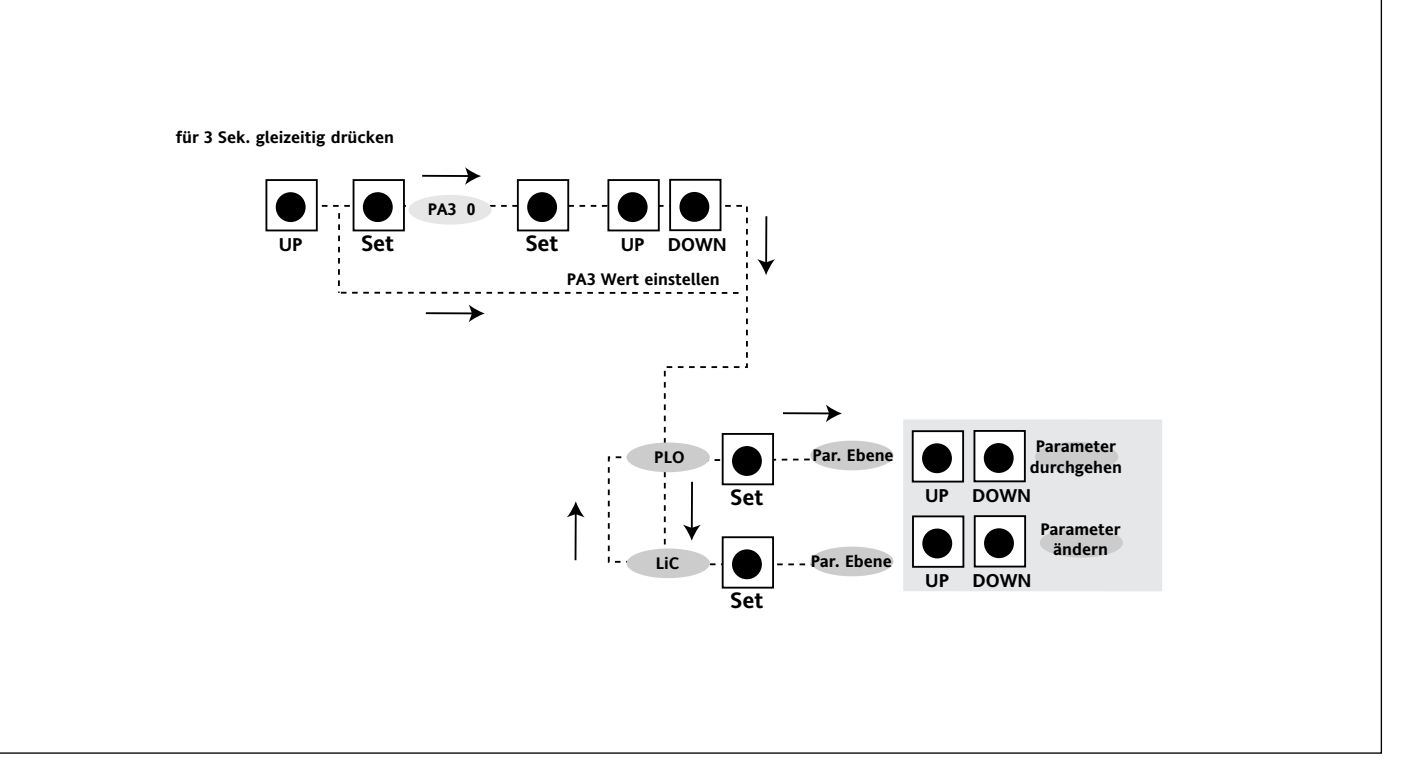

#### HAFTUNGSAUSSCHLUSS

Die vorliegende Veröffentlichung ist ausschließliches Eigentum der Eliwell & Controlli srl; die Reproduktion und die Verbreitung sind untersagt, falls sie nicht ausdrücklich von Eliwell & Controlli srl genehmigt werden. Obwohl große Sorgfalt in der Erstellung dieses Dokuments aufgebracht wurde, kann Eliwell & Controlli srl, seine Mitarbeiter und seine Händler keine Verantwortlichkeit akzeptieren, egal was mit seiner Benutzung verbunden ist.

Das gleiche gilt für alle Personen oder Gesellschaften, die an der Erstellung des vorliegenden Handbuches beteiligt sind. Die Eliwell & Controlli srl behält sich das Recht vor, jederzeit und ohne Vorankündigung formale und/oder inhaltliche Änderungen vorzunehmen.

### ANSCHLÜSSE TASTATUREN / BASISGERÄT-TASTATUR / NETZWERK

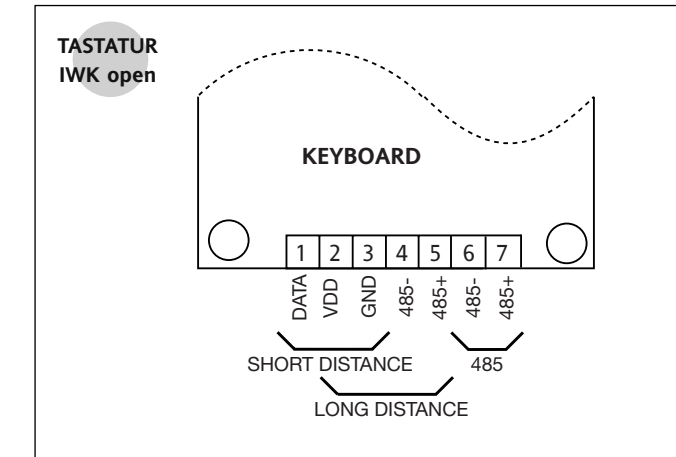

### KLEMMEN

"Spannungsführender" SERIELLER Anschluss oder SHORT DISTANCE DATA VDD (+12V am Basisgerät) GND SERIELLEr Anschluss "LINK" oder LONG DISTANCE 485+ 485-GND 4 5 VDD SERIELL 485 485+ 6 485-

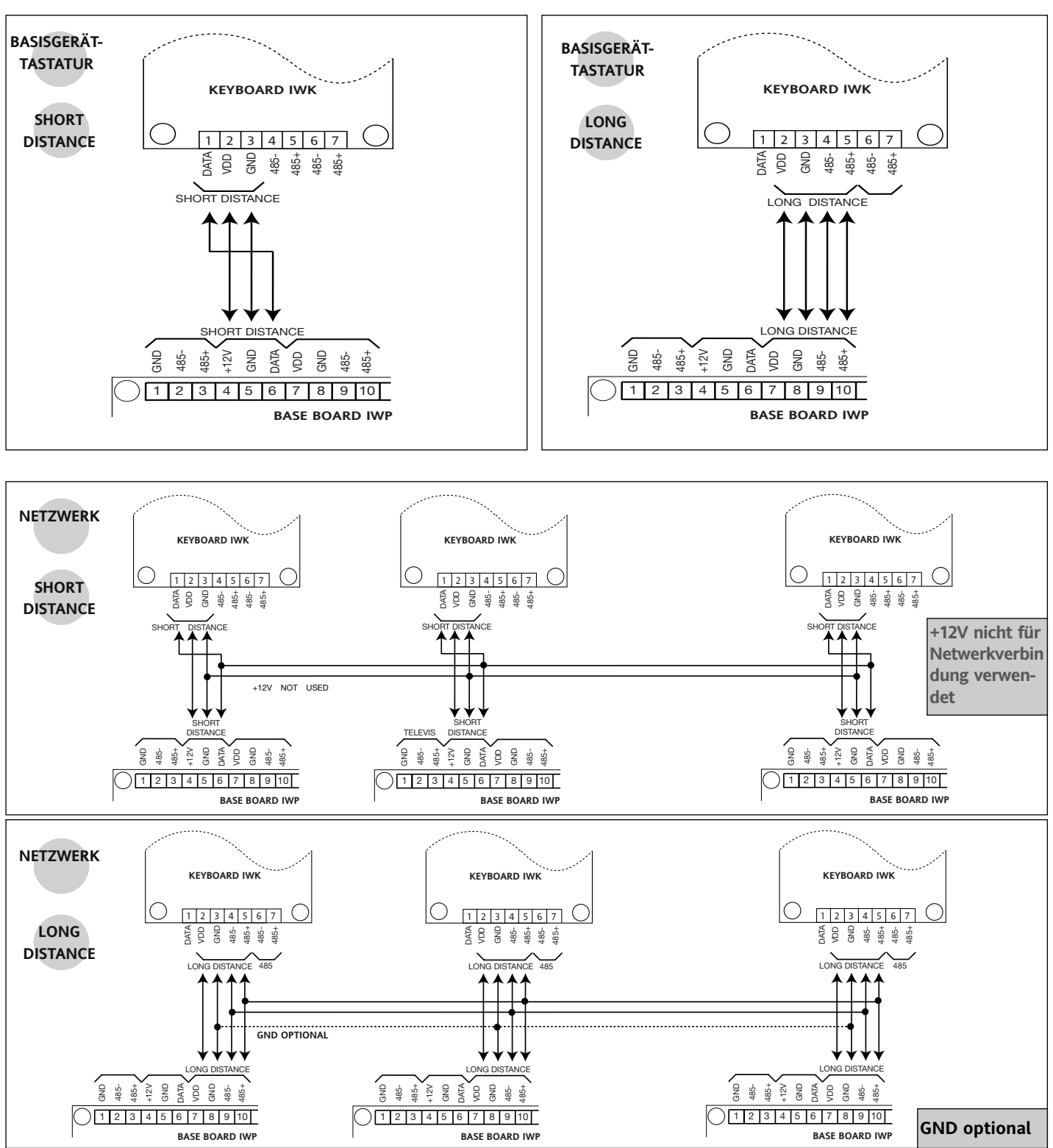

IWP 760 LX Fan Condenser

### **BASISANSCHLÜSSE IWP 760 LX**

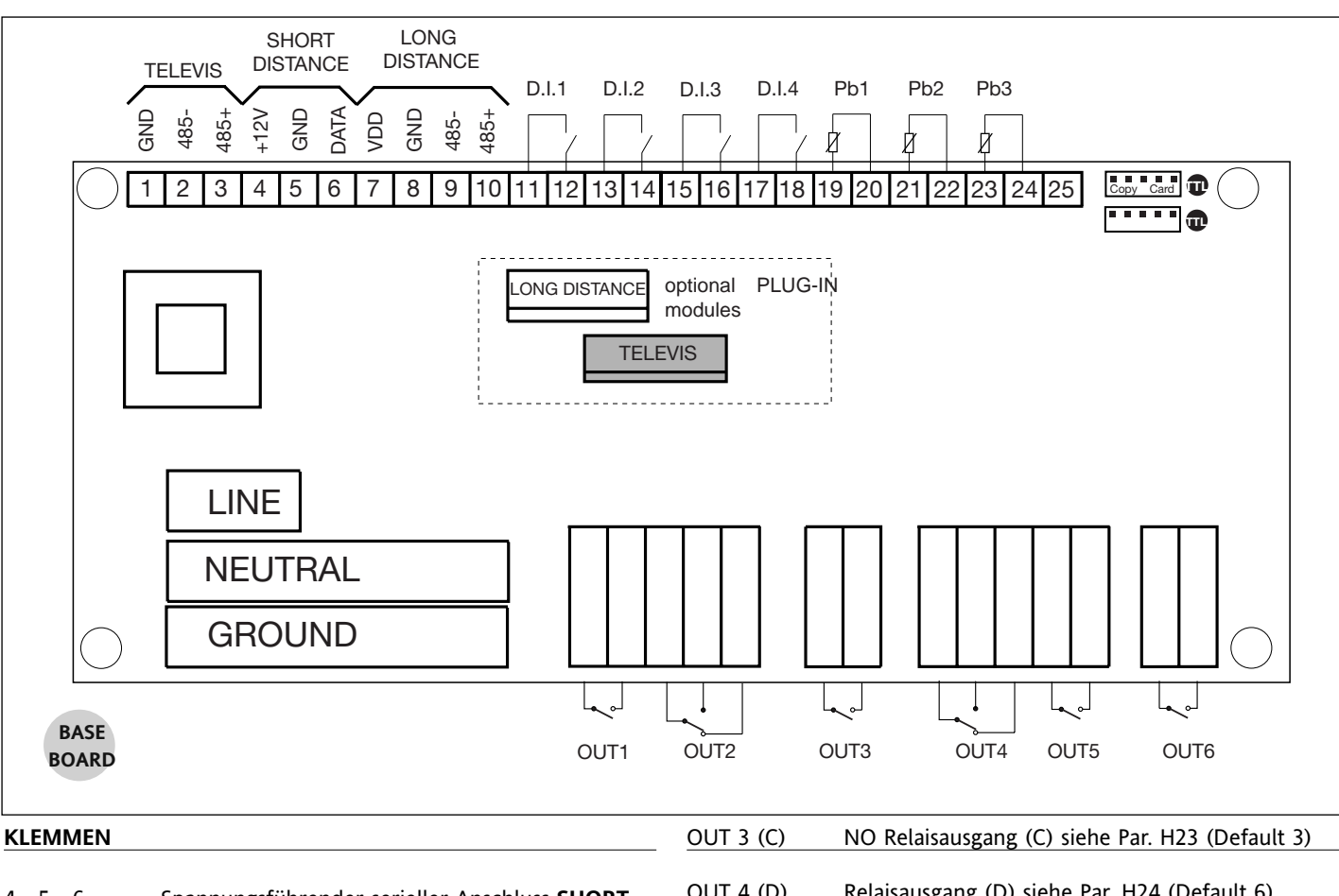

| 4 - 5 - 6     | Spannungsführender serieller Anschluss SHORT     |
|---------------|--------------------------------------------------|
| DISTANCE      |                                                  |
| 7 - 8 - 9- 10 | Serieller Anschluss LONG DISTANCE                |
| 11 - 12       | Digitaleingang 1 programmierbar (siehe Par. H11) |
| 13 - 14       | Digitaleingang 2 programmierbar (siehe Par. H12) |
| 15 - 16       | Digitaleingang 3 programmierbar (siehe Par. H13) |
| 17 - 18       | Digitaleingang 4 programmierbar (siehe Par. H14) |
| 19 - 20       | Eingang Fühler 1 (Thermostat)                    |
| 21 - 22       | Eingang Fühler 2 (Verdampfer)                    |
| 23 - 24       | Eingang Fühler 3 (Display)                       |
| OUT 1 (A)     | NO Relaisausgang (A) siehe Par. H21 (Default 1)  |
| OUT 2 (B)     | Relaisausgang (B) siehe Par. H22 (Default 2)     |
|               |                                                  |

#### OUT 4 (D) Relaisausgang (D) siehe Par. H24 (Default 6) OUT 5 (E) NO Relaisausgang (E) siehe Par. H25 (Default 7) OUT 6 (F) NO Relaisausgang (F) siehe Par. H26 (Default 12) TTI Eingang TTL für Copy Card **Optionale Module**

| LONG DISTANC<br>Basisgerät-Tastati | Optionales Plug in-Modul für Anschluss<br>über seriellen Anschluss LONG DISTANCE |  |  |  |
|------------------------------------|----------------------------------------------------------------------------------|--|--|--|
| 1 - 2 - 3                          | - 2 - 3 Serieller Anschluss 485 für TELEVIS                                      |  |  |  |
| TTL                                | TTL-Eingang zum Anschluss an das Televis System                                  |  |  |  |
| Optionale Module                   |                                                                                  |  |  |  |
| TELEVIS                            | optionales Plug in-Modul für Anschluss Televis                                   |  |  |  |

optionales Plug in-Modul für Anschluss Televis über seriellen Anschluss 485

### ANMERKUNG

Die Layout-Zeichnung der Basisgeräte im Anschlussplan gibt die Abmessungen nicht maßstabgetreu wieder sondern veranschaulicht rein indikativ die Position der Klemmen und Module.

### BENUTZUNGSBEDINGUNGEN

ZULÄSSIGER GEBRAUCH

Aus Sicherheitsgründen muss das Instrument in Übereinstimmung mit den gelieferten Anweisungen installiert und benutzt werden, insbesondere dürfen unter gefährlicher Spannung stehende Teile unter

Normalbedingungen nicht zugänglich sein. Das Gerät muss in Abhängigkeit von der Anwendung in geeigneter Weise vor Wasser und Staub geschützt sein und darf ausschließlich unter Verwendung von Werkzeug zugänglich sein (außer der Frontblende). Das Instrument eignet sich für den Einbau in Systeme in Haushalten und/oder vergleichbare Geräte im Bereich der Kühlung und des wurde hinsichtlich der sicherheitsrelevanten Aspekte auf Grundlage der anwendbaren europäischen Normen geprüft.

Klassifizierung: · Konstruktionstechnisch als elektronische Automatiksteuerung zur Systemeinbindung mit unabhängigem

Einbau; · Gemäß der Eigenschaften der automatischen Funktionsweise als Steuerung mit Betätigung vom Typ 1 B٠

· Als Vorrichtung der Klasse A hinsichtlich Softwareklasse und -struktur. UNZULÄSSIGER GEBRAUCH Jeder unsachgemäße Gebrauch ist ver-

boten. Es wird darauf hingewiesen, dass die gelieferten Relaiskontakte funktionellem Verschleiß unterliegen: Eventuelle Schutzvorrichtungen, die von Produktnormen vorgeschrieben werden oder aufgrund offensichtlicher Sicherheitsanforderungen erforderlich sind, müssen außerhalb des Instruments realisiert werden.

### HAFTUNG UND RESTRISIKEN

Eliwell & Controlli srl haftet in keiner Weise für eventuelle Schäden, die entstehen können durch: Unsachgemäße Installation/

Benutzung, insbesondere bei Nichteinhaltung von durch Vorschriften festgelegten bzw. hier aufgeführten Sicherheitsvorgaben; • Benutzung an Tafeln, die unter den

erfolgten Montagebedingungen keinen angemessenen Schutz gegen Stromschlag, Wasser und Staub gewährleisten;

• Benutzung an Tafeln, die den Zugang zu potentiell gefährlichen Teilen ohne Einsatz von Werkzeugen ermöglichen; Abänderung oder Manipulation des Produkts:

 Installation/ Gebrauch in TafeIn die nicht mit den geltenden Normen und gesetzlichen Verordnungen übereinstimmen

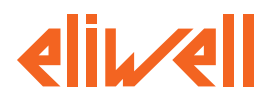

### Eliwell & Controlli s.r.l.

Via dell'Industria, 15 Zona Industriale Paludi 32010 Pieve d'Alpago (BL) ITALY Telephone +39 0437 986111 Facsimile +39 0437 989066 Internet http://www.eliwell.it

### **Technical Customer Support:**

Email: techsuppeliwell@invensys.com Telephone +39 0437 986300

**Invensys Controls Europe** Part of the Invensys Group

5/2005 ger cod. 9IS23095